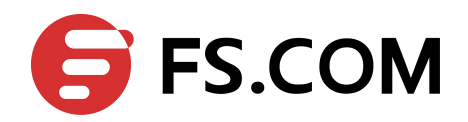

## FiberstoreOS Security Configuration Guide

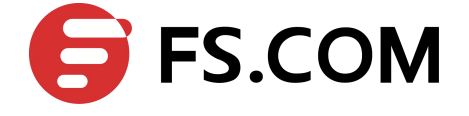

## Contents

| 1 Configuring Port Security       | 6  |
|-----------------------------------|----|
| 1.1 Overview                      |    |
| 1.2 Topology                      |    |
| 1.3 Configurations                | 7  |
| 1.4 Validation                    |    |
| 2 Configuring Vlan Security       | 9  |
| 2.1 Overview                      |    |
| 2.2 Configuring vlan mac-limit    |    |
| 2.3 Configuring vlan mac learning |    |
| 2.4 Validation                    |    |
| 3 Configuring Time Range          |    |
| 3.1 Overview                      |    |
| 3.2 Configuration                 |    |
| 3.3 Validation                    |    |
| 4 Configuring ACL                 | 14 |
| 4.1 Overview                      |    |
| 4.2 Terminology                   |    |
| 4.3 Limitation                    |    |
| 4.4 Configuration                 |    |
| 4.5 Validation                    |    |
| 5 Configuring Extend ACL          |    |
| 5.1 Overview                      |    |
| 5.2 Terminology                   |    |
| 5.3 Topology                      |    |
| 5.4 Configuration                 |    |
| 5.5 Validation                    |    |
| 6 Configuring Dot1x               |    |
| 6.1 Overview                      |    |
| 6.2 Topology                      |    |
| 6.3 Configuration                 |    |
| 6.4 Validation                    |    |
| 7 Configuring Guest VLAN          |    |
| 7.1 Overview                      |    |
|                                   |    |

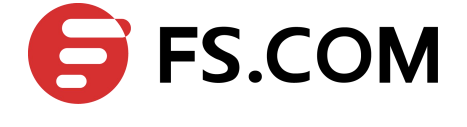

| 7.2 Topology                         |    |
|--------------------------------------|----|
| 7.3 Configuration                    |    |
| 7.4 Validation                       |    |
| 8 Configuring Arp Inspection         |    |
| 8.1 Overview                         |    |
| 8.2 Terminology                      |    |
| 8.3 Topology                         |    |
| 8.4 Configurations                   |    |
| 8.5 Validation                       |    |
| 9 Configuring DHCP Snooping          | 41 |
| 9.1 Overview                         | 41 |
| 9.2 Topology                         |    |
| 9.3 Configuration                    |    |
| 9.4 Validation                       |    |
| 10 Configuring IP Source Guard       |    |
| 10.1 Overview                        |    |
| 10.2 Terminology                     |    |
| 10.3 Topology                        |    |
| 10.4 Configuration                   |    |
| 10.5 Validation                      |    |
| 11 Configuring RADIUS Authentication |    |
| 11.1 Overview                        |    |
| 11.2 Topology                        |    |
| 11.3 Configuration                   |    |
| 11.4 Validation                      |    |
| 11.5 Display Results                 |    |
| 12 Configuring Tacacs+               | 55 |
| 12.1 Overview                        |    |
| 12.2 Topology                        |    |
| 12.3 Configuration Steps             |    |
| 12.4 Configuration TACACS+ Server    |    |
| 12.5 Validation                      |    |
| 12.6 Display Results                 |    |
| 13 Configuring Port Isolate          | 58 |
| 13.1 Overview                        |    |
| 13.2 Topology                        |    |
| 13.3 Configuration                   |    |
| 13.4 Validation                      |    |
| 14 Configuring DDOS                  | 60 |

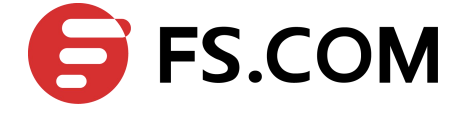

| 14.1 Overview            |  |
|--------------------------|--|
| 14.2 Topology            |  |
| 14.3 Configuration       |  |
| 14.4 Validation          |  |
| 15 Configuring Ken Chain |  |
| 15 Configuring Key Chain |  |
| 15.1 Overview            |  |
| 15.1 Overview            |  |

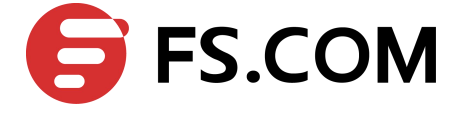

## Figures

| Figure 1-1 Port Security topology                                        | 7  |
|--------------------------------------------------------------------------|----|
| Figure 4-1 ACL                                                           | 15 |
| Figure 5-1 Extend ACL                                                    | 19 |
| Figure 6-1 Dot1x Basic topology                                          | 23 |
| Figure 6-2 Dot1x Basic topology for mac based                            |    |
| Figure 6-3 Select "Settings" -> "System"                                 |    |
| Figure 6-4 Configure the shared-key, authorization port and account port |    |
| Figure 6-5 Add user name and password on the server                      |    |
| Figure 7-1 supplicant is not 802.1x capable                              |    |
| Figure 7-2 supplicant is 802.1x capable and authenticated                |    |
| Figure 8-1 ARP Inspection Topology                                       |    |
| Figure 9-1 DHCP Snooping Topology                                        | 41 |
| Figure 10-1 IP Source Guard                                              |    |
| Figure 11-1 RADIUS authentication application                            |    |
| Figure 11-2 Configure IP address                                         |    |
| Figure 11-3 Ping test                                                    |    |
| Figure 11-4 Open software on server                                      | 51 |
| Figure 11-5 Set system                                                   |    |
| Figure 11-6 Add user                                                     |    |
| Figure 11-7 Ping test                                                    |    |
| Figure 11-8 Telnet test                                                  | 53 |
| Figure 12-1 TACACS+ authentication application                           | 55 |
| Figure 12-2 Ping result                                                  |    |
| Figure 12-3 Telnet result                                                |    |
| Figure 13-1 Basic topology for port-isolate                              |    |
| Figure 14-1 DDos prevent topology                                        |    |

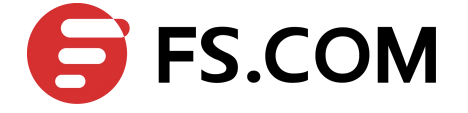

## **Configuring Port Security**

## 1.1 Overview

Port security feature is used to limit the number of "secure" MAC addresses learnt on a particular interface. The interface will forward packets only with source MAC addresses that match these secure addresses. The secure MAC addresses can be created manually, or learnt automatically. After the number of secure MAC addresses reaches the limit for the number of secure MAC addresses, new MAC address can't be learnt or configured on the interface. if the interface then receives a packet with a source MAC address that is different with any of the secure addresses, it is considered as a security violation.

Port security feature also binds a MAC to a port so that the port does not forward packets with source addresses that are outside of defined addresses. If a MAC addresses configured or learnt on a secure port attempts to access another port, this is also considered as a security violation.

Two types of secure MAC addresses are supported:

Static secure MAC addresses: These are manually configured by the interface configuration command switchport port-security mac-address MAC.

Dynamic secure MAC addresses: These are dynamically learnt.

If a security violation occurs, the packets to be forwarded will be dropped.

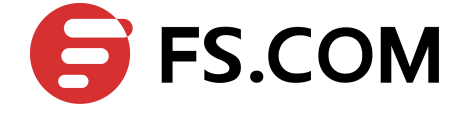

## 1.2 Topology

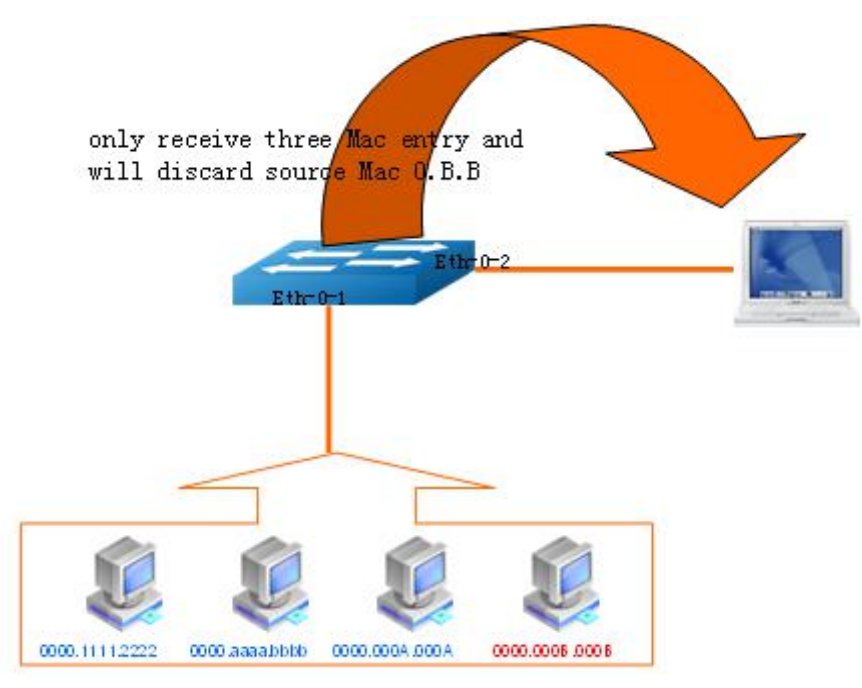

Figure 1-1 Port Security topology

## **1.3 Configurations**

Following these steps to enable and configure port security.

| Switch# configure terminal                                                       | Enter the Configure mode                                                     |
|----------------------------------------------------------------------------------|------------------------------------------------------------------------------|
| Switch(config)# interface eth-0-1                                                | Specify the interface (eth-0-1)to be configured and enter the Interface mode |
| Switch(config-if)# switchport                                                    | Configure Layer2 interface                                                   |
| Switch(config-if)# switchport port-security                                      | Enable port security on the port                                             |
| Switch(config-if)# switchport port-security maximum 3                            | Set maximum secure MAC addresses for this interface                          |
| Switch(config-if)# switchport port-security<br>mac-address 0000.1111.2222 vlan 1 | Add a secure MAC address 0000.1111.2222 for this interface                   |
| Switch(config-if)# switchport port-security<br>mac-address 0000.aaaa.bbbb vlan 1 | Add a secure MAC address 0000.aaaa.bbbb for this interface                   |
| Switch(config-if)# switchport port-security violation restrict                   | Set port security violation mode                                             |
| Switch(config-if)# end                                                           | Return to privileged EXEC mode                                               |

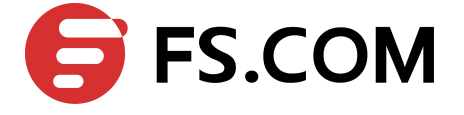

Switch# show port-security

Verify the configuration

## **1.4 Validation**

Switch# show port-security

| Secure | Port | MaxSecureAddr | CurrentAddr | SecurityViolationMode |
|--------|------|---------------|-------------|-----------------------|
|        |      | (Count)       | (Count)     |                       |
|        |      |               |             |                       |
| eth-0  | )-1  | 3             | 2           | restrict              |

Switch# show port-security address-table

|      | Secure MAC addre | ess table        |         |
|------|------------------|------------------|---------|
|      |                  |                  |         |
| Vlan | Mac Address      | Туре             | Ports   |
|      |                  |                  |         |
| 1    | 0000.1111.2222   | SecureConfigured | eth-0-1 |
| 1    | 0000.aaaa.bbbb   | SecureConfigured | eth-0-1 |

#### Switch# show port-security interface eth-0-1

| Port security                   | : | enabled                |
|---------------------------------|---|------------------------|
| Violation mode                  | : | discard packet and log |
| Maximum MAC addresses           | : | 3                      |
| Total MAC addresses             | : | 2                      |
| Static configured MAC addresses | : | 2                      |
|                                 |   |                        |

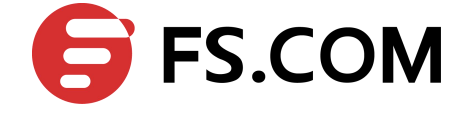

# **2** Configuring Vlan Security

## 2.1 Overview

Vlan security feature is used to limit the total number of MAC addresses learnt in a particular vlan. The MAC addresses can be added manually, or learnt automatically. After the device reaches the limit for the number of MAC addresses on the vlan, if the vlan receives a packet with an unknown source MAC address, the configured action will take effect.

Two types of MAC addresses are supported:

- Static MAC addresses: These are manually configured by users.
- > Dynamic MAC addresses: These are dynamically learnt.

Three types of actions are supported:

- Discard: Packet with an unknown source MAC address from the vlan will be discarded and its source MAC address will not be learnt.
- Warn: Packet with an unknown source MAC address from the vlan will be discarded, its source MAC address will not be learnt, but warning log will be printed in syslog.
- ▶ Forward: Packets from the vlan will be forwarded without MAC learning or warning log.

## 2.2 Configuring vlan mac-limit

Follow these steps to configure vlan mac-limit.

| Switch# configure terminal                           | Enter the Configure mode                     |
|------------------------------------------------------|----------------------------------------------|
| Switch(config)# vlan database                        | Enter the Vlan mode                          |
| Switch(config)# vlan 2                               | Create vlan 2                                |
| Switch(config-vlan)# vlan 2 mac-limit maximum 100    | Configure maximum of MAC addresses in vlan 2 |
| Switch(config-vlan)# vlan 2 mac-limit action discard | Configure action as "discard"                |
| Switch(config-vlan)#end                              | Return to privileged EXEC mode               |
| Switch# show vlan-security                           | Verify the configuration                     |

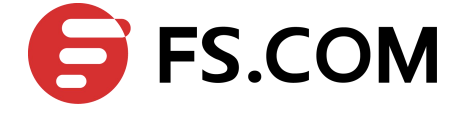

## 2.3 Configuring vlan mac learning

Follow these steps to configure vlan mac learning.

| Switch# configure terminal                       | Enter the Configure mode       |
|--------------------------------------------------|--------------------------------|
| Switch(config)# vlan database                    | Enter the Vlan mode            |
| Switch(config)# vlan 2                           | Create a vlan                  |
| Switch(config-vlan)# vlan 2 mac learning disable | Disable mac learning on vlan 2 |
| Switch(config-vlan)# end                         | Return to privileged EXEC mode |
| Switch# show vlan-security                       | Verify the configuration       |

## 2.4 Validation

Switch# show vlan-security

| Vlan | learning-en | max-mac-count | cur-mac-count | action  |
|------|-------------|---------------|---------------|---------|
|      |             |               |               |         |
| 2    | Disable     | 100           | 0             | Discard |

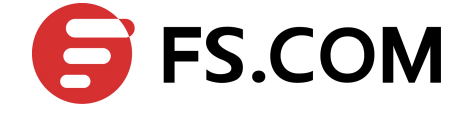

## **3** Configuring Time Range

## 3.1 Overview

A time range is created that defines specific absolute times or periodic times of the day and week in order to implement time-based function, such as ACLs. The time range is identified by a name and then referenced by a function, which by itself has no relevance. Therefore, the time restriction is imposed on the function itself. The time range relies on the system clock.

## 3.2 Configuration

#### Create an absolute time range

| Switch# configure terminal                                                       | Enter the Configure mode                                |
|----------------------------------------------------------------------------------|---------------------------------------------------------|
| Switch(config)# time-range test-absolute                                         | Create a time-range and enter time-range configure mode |
| Switch(config-tm-range)# absolute start 1:1:2<br>jan 1 2012 end 1:1:3 jan 7 2012 | Create absolute time range                              |
| Switch(config-tm-range)# end                                                     | Exit time range configure mode                          |

#### Create a periodic time range

| Switch# configure terminal                              | Enter the Configure mode                                |
|---------------------------------------------------------|---------------------------------------------------------|
| Switch(config)# time-range test-periodic                | Create a time-range and enter time-range configure mode |
| Switch(config-tm-range)# periodic 1:1 mon<br>to 1:1 wed | Create periodic time range                              |
| Switch(config-tm-range)# end                            | Exit time range configure mode                          |

## 3.3 Validation

DUT1# show time-range

```
time-range test-absolute
absolute start 01:01:02 Jan 01 2012 end 01:01:03 Jan 07 2012
```

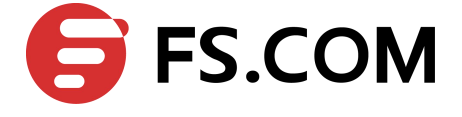

time-range test-periodic periodic 01:01 Mon to 01:01 Wed

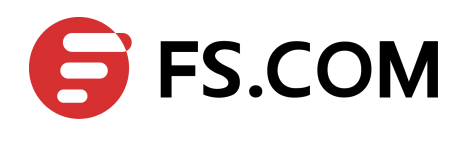

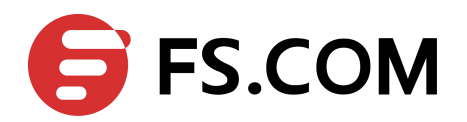

## **4** Configuring ACL

#### 4.1 Overview

Access control lists (ACLs) classify traffic with the same characteristics. The ACL can have multiple access control entries (ACEs), which are commands that match fields against the contents of the packet. ACLs can filter packets received on interface by many fields such as ip address, mac address and deny or permit the packets.

### 4.2 Terminology

The following terms and concepts are used to describe ACL.

#### Access control entry (ACE)

Each ACE includes an action element (permit or deny) and a filter element based on criteria such as source address, destination address, protocol, and protocol-specific parameters.

#### MAC ACL

MAC ACL can filter packet by mac-sa and mac-da, and the mac-address can be masked, or configured as host id, or configured as any to filter all MAC addresses. MAC ACL can also filter other L2 fields such as COS, VLAN-ID, INNER-COS, INNER-VLAN-ID, L2 type, L3 type.

#### IPv4 ACL

IPv4 ACL can filter packet by ip-sa and ip-da, and ip-address can be masked, or configured as host id, or configured as any to filter all IPv4 address. IPv4 ACL can also filter other L3 fields such as DSCP, L4 protocol and L4 fields such as TCP port, UDP port, and so on.

#### Time Range

Time range can define a period of time only between which the ACE can be valid if the ACE is associated to the time range.

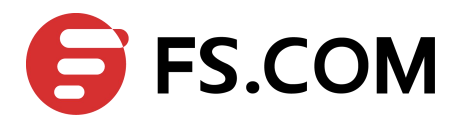

## 4.3 Limitation

If the incoming packet has only one vlan tag, the fields inner-cos and inner-vlan-id will be set to value 0 default, so the configuration with inner-vlan and inner-cos may have different effect between situation that packet has one vlan tag and that packet has two vlan tags.

## 4.4 Configuration

In this example, use MAC ACL on interface eth-0-1, to permit packets with source mac 0000.0000.1111 and deny any other packets. Use IPv4 ACL on interface eth-0-2, to permit packets with source ip 1.1.1.1/24 and deny any other packets.

#### Topology

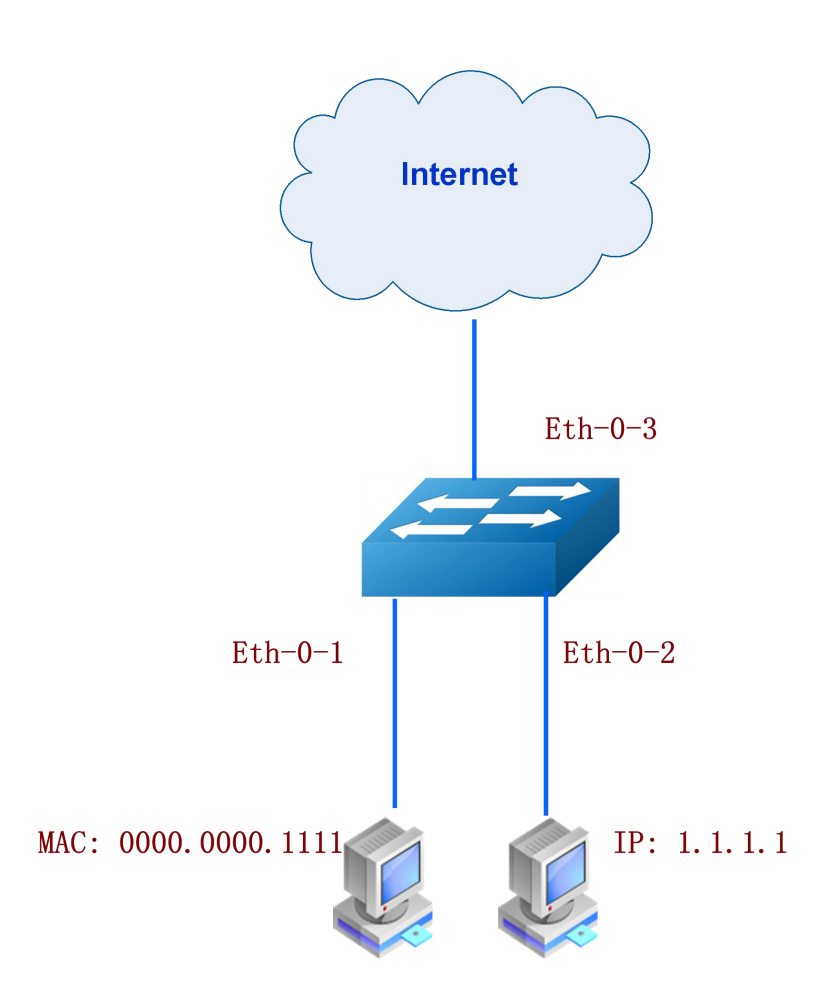

Figure 4-1 ACL

#### **Configuration ACL details**

| Switch# configure terminal Enter configuration mode |  |
|-----------------------------------------------------|--|
|-----------------------------------------------------|--|

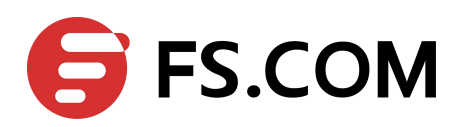

| Switch(config)#mac access-list mac                                         | Define a MAC ACL and enter ACL configuration mode                  |
|----------------------------------------------------------------------------|--------------------------------------------------------------------|
| Switch(config-mac-acl)# permit src-mac host<br>0000.0000.1111 dest-mac any | Config ACE to permit packet with source mac address 0000.0000.1111 |
| Switch(config-mac-acl)# deny src-mac any dest-mac any                      | Config ACE to deny any packets                                     |
| Switch(config-mac-acl)# exit                                               | Exit ACL configuration mode                                        |
| Switch(config)# ip access-list ipv4                                        | Define an IPv4 ACL and enter ACL configuration mode                |
| Switch(config-ip-acl)# permit any 1.1.1.1 0.0.0.255<br>any                 | Config ACE to permit subnet 1.1.1.1/24                             |
| Switch(config-ip-acl)# deny any any any                                    | Config ACE to deny any packets                                     |
| Switch(config-ip-acl)# exit                                                | Exit ACL configuration mode                                        |

### Apply ACL

| Switch# configure terminal                       | Enter configuration mode                                                                    |
|--------------------------------------------------|---------------------------------------------------------------------------------------------|
| Switch(config)# class-map cmap1                  | Create a class-map cmap1 and enter class-map configuration mode                             |
| Switch(config-cmap)# match<br>access-group mac   | Define the match criterion (match mac ACL) to classify traffic                              |
| Switch(config-cmap)# exit                        | Exit class-map configuration mode                                                           |
| Switch(config)# policy-map pmap1                 | Create a policy map pmap1 and enter policy-map configuration mode                           |
| Switch(config-pmap)# class cmap1                 | Define a traffic classification(match cmap1), and enter policy-map class configuration mode |
| Switch(config-pmap-c)# exit                      | Exit policy-map class configuration mode                                                    |
| Switch(config-pmap)# exit                        | Exit policy-map configuration mode                                                          |
| Switch(config)# interface eth-0-1                | Enter interface configuration mode                                                          |
| Switch(config-if)# service-policy<br>input pmap1 | Apply service-policy pmap1 on interface with ingress direction                              |
| Switch(config-if)# exit                          | Exit interface configuration mode                                                           |
| Switch(config)# class-map cmap2                  | Create a class-map cmap2 and enter class-map configuration mode                             |
| Switch(config-cmap)# match<br>access-group ipv4  | Define the match criterion (match ACL ipv4) to classify traffic                             |
| Switch(config-cmap)# exit                        | Exit class-map configuration mode                                                           |

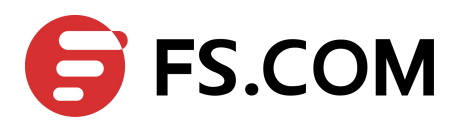

| Switch(config)# policy-map pmap2                 | Create a policy map pmap2 and enter policy-map configuration mode                           |
|--------------------------------------------------|---------------------------------------------------------------------------------------------|
| Switch(config-pmap)# class cmap2                 | Define a traffic classification(match cmap2), and enter policy-map class configuration mode |
| Switch(config-pmap-c)# exit                      | Exit policy-map class configuration mode                                                    |
| Switch(config-pmap)# exit                        | Exit policy-map configuration mode                                                          |
| Switch(config-if)# interface eth-0-2             | Enter interface configuration mode                                                          |
| Switch(config-if)# service-policy<br>input pmap2 | Apply service-policy pmap2 on interface with ingress direction                              |

## 4.5 Validation

The result of show running-config is as follows.

Switch# show running-config

```
mac access-list mac
10 permit src-mac host 0000.0000.1111 dest-mac any
20 deny src-mac any dest-mac any
!
ip access-list ipv4
10 permit any 1.1.1.0 0.0.0.255 any
20 deny any any any
!
class-map match-any cmap1
match access-group mac
!
class-map match-any cmap2
match access-group ipv4
!
policy-map pmap1
class cmap1
!
policy-map pmap2
class cmap2
!
interface eth-0-1
service-policy input pmap1
!
interface eth-0-2
service-policy input pmap2
!
```

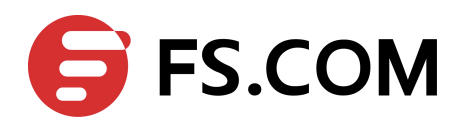

## **D** Configuring Extend ACL

## 5.1 Overview

Extend IPv4 ACL combines MAC filters with IP filters in one access list. Different from MAC and IPACL, extend ACL can access-control all packets (IP packets and non-IP packets). Extend ACL supported extend IPv4 ACL.

## 5.2 Terminology

Following is a brief description of terms and concepts used to describe the extend ACL

#### **Extend IPv4 ACL**

Extend IPv4 ACL takes advantages of MAC ACL and IPv4 ACL, which combines MAC ACE with IPv4 ACE in an ACL to provide more powerful function of access-controlling traverse packets.

Filter packets by mac-sa and mac-da, and the mac-address can be masked, or configured as host id, or configured as any to filter all MAC addresses. Other L2 fields, such as COS, VLAN-ID, INNER-COS, INNER-VLAN-ID, L2 type, L3 type, can also be filtered by MAC ACE.

Filter packets by ip-sa and ip-da, and ip-address can be masked, or configured as host id, or configured as any to filter all IPv4 address. Other L3 fields such as DSCP, L4 protocol and L4 fields, such as TCP port, UDP port, can also be filtered by IPv4 ACE.

The MAC ACE and IPv4 ACE in an extend IPv4 ACL can be configured alternately in arbitrary order which is completely specified by user.

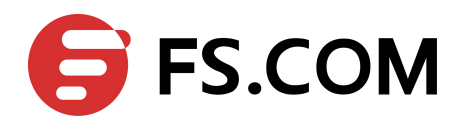

## 5.3 Topology

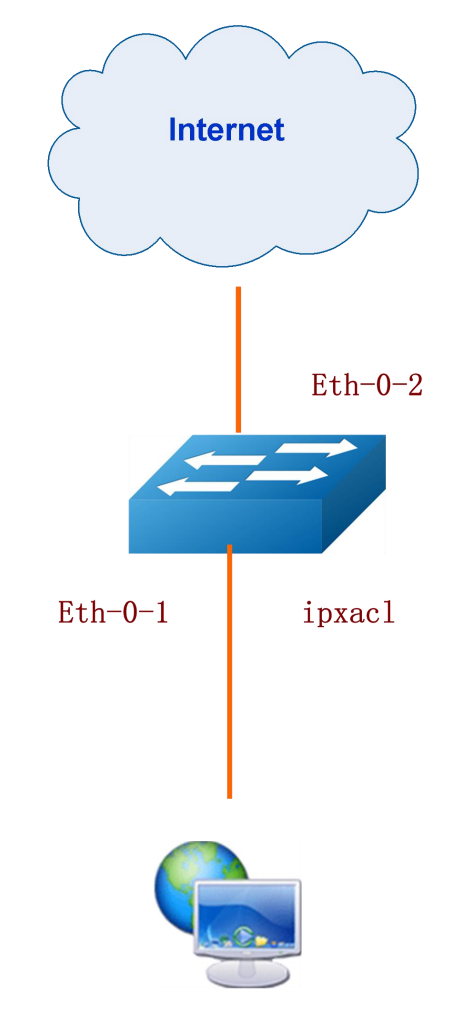

Figure 5-1 Extend ACL

## 5.4 Configuration

In this example, use extend IPv4 ACL on interface eth-0-1, to permit packets with source mac 0000.0000.1111 and cos value of 2, permit all TCP packets, and deny any other packets.

#### ACL configure details

| Switch# configure terminal                                                         | Enter configuration mode                                                               |
|------------------------------------------------------------------------------------|----------------------------------------------------------------------------------------|
| Switch(config)# ip access-list ipxacl extend                                       | Define an extend IPv4 ACL and enter extend IP ACL configuration mode.                  |
| Switch(config-ex-ip-acl)# permit src-mac host<br>0000.0000.1111 dest-mac any cos 2 | Config ACE to permit packet with source mac address 0000.0000.1111 and cos value of 2. |
| Switch(config-ex-ip-acl)# permit tcp any any                                       | Config ACE to permit all TCP packets.                                                  |

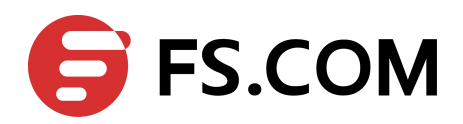

| Switch(config-ex-ip-acl)# deny src-mac any dest-mac any | Config ACE to deny any packets.        |
|---------------------------------------------------------|----------------------------------------|
| Switch(config-ex-ip-acl)# exit                          | Exit extend IP ACL configuration mode. |

#### **Interface details**

| Switch# configure terminal                     | Enter configuration mode                                                                      |
|------------------------------------------------|-----------------------------------------------------------------------------------------------|
| Switch(config)# class-map cmap                 | Create a class-map cmap and enter class-map configuration mode                                |
| Switch(config-cmap)# match access-group ipxacl | Define the match criterion (match ACL ipxacl) to classify traffic                             |
| Switch(config-cmap)# exit                      | Exit class-map configuration mode                                                             |
| Switch(config)# policy-map pmap                | Create a policy map pmap and enter policy-map configuration mode                              |
| Switch(config-pmap)# class cmap                | Define a traffic classification(match cmap), and<br>enter policy-map class configuration mode |
| Switch(config-pmap-c)# exit                    | Exit policy-map class configuration mode                                                      |
| Switch(config-pmap)# exit                      | Exit policy-map configuration mode                                                            |
| Switch(config)# interface eth-0-1              | Enter interface configuration mode                                                            |
| Switch(config-if)# service-policy input pmap   | Apply service-policy pmap on interface with ingress direction                                 |
| Switch(config-if)# exit                        | Exit interface configuration mode                                                             |

### 5.5 Validation

The result of **show running-config** is as follows.

#### Switch# show running-config

```
ip access-list ipxacl extend

10 permit src-mac host 0000.0000.1111 dest-mac any cos 2

20 permit tcp any any

30 deny src-mac any dest-mac any

!

class-map match-any cmap

match access-group ipxacl

!

policy-map pmap

class cmap

!

interface eth-0-1

service-policy input pmap
```

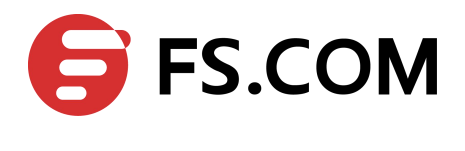

#### Switch# show access-list ip

ip access-list ipxacl extend

- 10 permit src-mac host 0000.0000.1111 dest-mac any cos 2
- 20 permit tcp any any
- 30 deny src-mac any dest-mac any

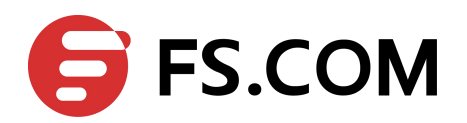

## **5** Configuring Dot1x

#### 6.1 Overview

IEEE 802 Local Area Networks are often deployed in environments that permit unauthorized devices to be physically attached to the LAN infrastructure, or Permit unauthorized users to attempt to access the LAN through equipment already attached.

Port-based network access control makes use of the physical access characteristics of IEEE 802 LAN infrastructures in order to provide a means of authenticating and authorizing devices attached to a LAN port that has point-to-point connection characteristics, and of preventing access to that port in cases in which the authentication and authorization process fails.

With 802.1X port-based authentication, the devices in the network have specific roles:

- Client: the device (PC) that requests access to the LAN and switch services and responds to requests from the switch. The workstation must be running 802.1X-compliant client softwares, such as *xsupplicant* in Linux.
- Authentication server: performs the actual authentication of the client. The authentication server validates the identity of the client and notifies the switch whether or not the client is authorized to access the LAN and switch services. Because the switch acts as the proxy, the authentication service is transparent to the client. In this release, the Remote Authentication Dial-In User Service

(RADIUS) security system with Extensible Authentication Protocol (EAP) extensions is the only supported authentication server. RADIUS operates in a client/server model in which secure authentication information is exchanged between the RADIUS server and one or more RADIUS clients.

Switch(edge switch or wireless access point): controls the physical access to the network based on the authentication status of the client. The switch acts as an intermediary (proxy) between the client and the authentication server, requesting identity information from the client, verifying that information with the authentication server, and relaying a response to the client. The switch includes the RADIUS client, which is responsible for encapsulating and decapsulating the EAP frames and Interacting with the authentication server. When the switch receives EAPOL frames and relays them to the authentication server, the Ethernet header is stripped and the remaining EAP frame is re-encapsulated in the RADIUS format. The EAP Frames are not modified or examined during encapsulation, and the authentication server must support EAP within the native frame format. When the switch receives frames from the authentication server, the server's frame header is removed, leaving the EAP frame, which is then encapsulated for Ethernet and sent to the client. We can also config dot1x in routed port.

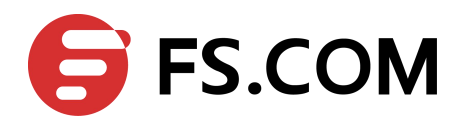

## 6.2 Topology

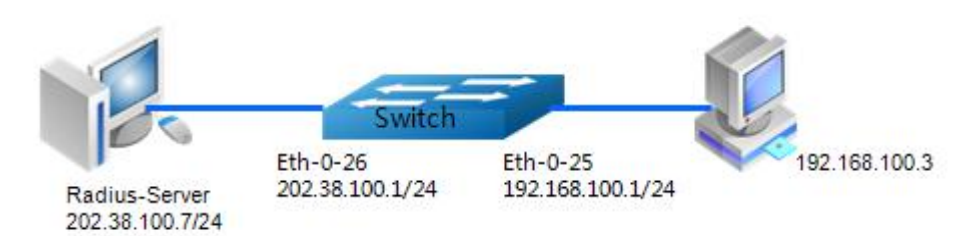

Figure 6-1 Dot1x Basic topology

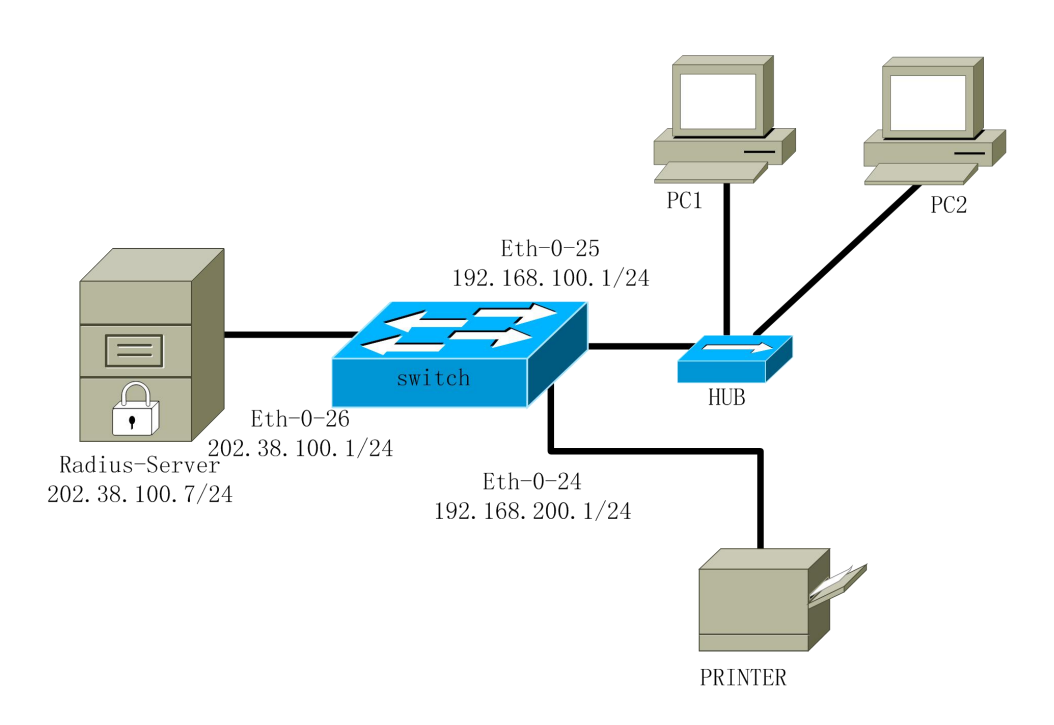

Figure 6-2 Dot1x Basic topology for mac based

## 6.3 Configuration

To use the auto negative mode in switch port, the Switch's configuration is as follow.

| Switch# configure terminal                | Enter the Configure mode                                            |
|-------------------------------------------|---------------------------------------------------------------------|
| Switch(config)# dot1x<br>system-auth-ctrl | Globally enable the dot1x authentication control                    |
| Switch(config)# interface eth-0-25        | Specify the interface to be configured and enter the Interface mode |
| Switch(config)# switchport mode<br>access | Set Eth-0-25 to access mode                                         |

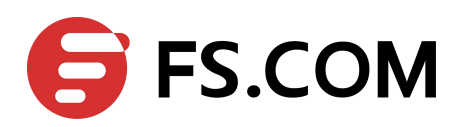

| Switch(config-if)# dot1x port-control auto         | Enable dot1x port control on the interface, and Allow port client to negotiate authentication |
|----------------------------------------------------|-----------------------------------------------------------------------------------------------|
| Switch(config-if)# no shutdown                     | Make interface UP                                                                             |
| Switch(config-if)# exit                            | Exit the Interface mode and enter the Configure mode                                          |
| Switch(config)# interface vlan 1                   | Enter interface vlan 1                                                                        |
| Switch(config-if)# ip address<br>192.168.100.1/24  | Set vlan 1 ip address                                                                         |
| Switch(config)# interface eth-0-26                 | Specify the interface to be configured and enter the Interface mode                           |
| Switch(config-if)# no switchport                   | Change interface to a routed port                                                             |
| Switch(config-if)# ip address<br>202.38.100.1/24   | Configure IP address for this interface                                                       |
| Switch(config-if)# no shutdown                     | Make interface UP                                                                             |
| Switch(config-if)# exit                            | Exit the Interface mode and enter the Configure mode                                          |
| Switch(config)# radius-server host 202.38.100.7    | Configure IPv4 address for radius server                                                      |
| Switch(config)# radius-server host<br>2001:1000::1 | Configure IPv6 address for radius server                                                      |
| Switch(config)# radius-server key test             | Configure the shared encryption key of RADIUS server                                          |
| Switch(config)# end                                | Exit the Configure mode                                                                       |
| Switch# show dot1x                                 | Verify management dot1x configuration                                                         |
| Switch# show dot1x interface<br>eth-0-25           | Verify management dot1x configuration on interface eth-0-25                                   |

To use the auto negative mode in routed port, the Switch's configuration is as follow.

| Switch# configure terminal                        | Enter the Configure mode                                                                      |
|---------------------------------------------------|-----------------------------------------------------------------------------------------------|
| Switch(config)# dot1x<br>system-auth-ctrl         | Globally enable the dot1x authentication control                                              |
| Switch(config)# interface eth-0-25                | Specify the interface to be configured and enter the Interface mode                           |
| Switch(config-if)# no switchport                  | Change interface to a routed port                                                             |
| Switch(config-if)# ip address<br>192.168.100.1/24 | Configure IP address for this interface                                                       |
| Switch(config-if)# dot1x port-control<br>auto     | Enable dot1x port control on the interface, and Allow port client to negotiate authentication |
| Switch(config-if)# no shutdown                    | Make interface UP                                                                             |

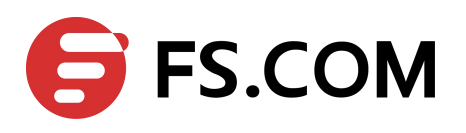

| Switch(config-if)# exit                            | Exit the Interface mode and enter the Configure mode                |
|----------------------------------------------------|---------------------------------------------------------------------|
| Switch(config)# interface eth-0-26                 | Specify the interface to be configured and enter the Interface mode |
| Switch(config-if)# no switchport                   | Change interface to a routed port                                   |
| Switch(config-if)# ip address<br>202.38.100.1/24   | Configure IP address for this interface                             |
| Switch(config-if)# no shutdown                     | Make interface UP                                                   |
| Switch(config-if)# exit                            | Exit the Interface mode and enter the Configure mode                |
| Switch(config)# radius-server host 202.38.100.7    | Configure IPv4 address for radius server                            |
| Switch(config)# radius-server host<br>2001:1000::1 | Configure IPv6 address for radius server                            |
| Switch(config)# radius-server key test             | Configure the shared encryption key of RADIUS server                |
| Switch(config)# end                                | Exit the Configure mode                                             |
| Switch# show dot1x                                 | Verify management dot1x configuration                               |
| Switch# show dot1x interface<br>eth-0-25           | Verify management dot1x configuration on interface eth-0-25         |

#### To use the mac-based mode, the Switch's configuration is as follow.

| Switch# configure terminal                    | Enter the Configure mode                                                                      |
|-----------------------------------------------|-----------------------------------------------------------------------------------------------|
| Switch(config)# dot1x<br>system-auth-ctrl     | Globally enable the dot1x authentication control                                              |
| Switch(config)# interface eth-0-25            | Specify the interface to be configured and enter the Interface mode                           |
| Switch(config-if)# dot1x<br>port-control auto | Enable dot1x port control on the interface, and Allow port client to negotiate authentication |
| Switch(config-if)# dot1x<br>port-mode mac     | Set dot1x mode as mac based                                                                   |
| Switch(config-if)# no shutdown                | Make interface UP                                                                             |
| Switch(config-if)# exit                       | Exit the Interface mode and enter the Configure mode                                          |
| Switch(config)# interface eth-0-24            | Specify the interface to be configured and enter the Interface mode                           |
| Switch(config-if)# dot1x<br>port-control auto | Enable dot1x port control on the interface, and Allow port client to negotiate authentication |
| Switch(config-if)# dot1x<br>port-mode mac     | Set dot1x mode as mac based                                                                   |
| Switch(config-if)# dot1x<br>mac-auth-bypass   | Enable mac auth bypass                                                                        |

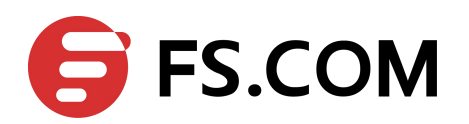

| Switch(config-if)# no shutdown | Make interface UP                                    |
|--------------------------------|------------------------------------------------------|
| Switch(config-if)# exit        | Exit the Interface mode and enter the Configure mode |
| Switch(config-if)# end         | Exit the Interface mode                              |
| Switch# show dot1x mac         | Verify dot1x mac statues                             |

To use the force- authorized mode, the Switch's configuration is as follow.

| Switch# configure terminal                             | Enter the Configure mode                                                              |
|--------------------------------------------------------|---------------------------------------------------------------------------------------|
| Switch(config)# dot1x system-auth-ctrl                 | Globally enable the dot1x authentication control                                      |
| Switch(config)# interface eth-0-25                     | Specify the interface to be configured and enter the Interface mode                   |
| Switch(config-if)# dot1x port-control force-authorized | Enable dot1x port control on the interface, and force the status always be authorized |
| Switch(config-if)# no shutdown                         | Make interface UP                                                                     |
| Switch(config-if)# end                                 | Exit the Interface mode                                                               |
| Switch# show dot1x                                     | Verify management dot1x configuration                                                 |
| Switch# show dot1x interface eth-0-25                  | Verify management dot1x configuration on interface<br>eth-0-25                        |

The optional parameter setting is as follow.

| Switch#configure terminal                            | Enter the Configure mode.                                                                     |
|------------------------------------------------------|-----------------------------------------------------------------------------------------------|
| Switch(config)# radius-server<br>deadtime 10         | Set the wait time for re-activating RADIUS server                                             |
| Switch(config)# radius-server<br>retransmit 5        | Set the maximum failed RADIUS requests sent to server                                         |
| Switch(config)# radius-server timeout 10             | Set the timeout value for no response from RADIUS server                                      |
| Switch(config)# interface eth-0-25                   | Specify the interface to be configured and enter the Interface mode.                          |
| Switch(config-if)# dot1x max-req 5                   | Specify the number of times that the switch sends an EAP-request/identity frame to the client |
| Switch(config-if)# dot1x<br>protocol-version 1       | Set the protocol version                                                                      |
| Switch(config-if)# dot1x timeout<br>quiet-period 120 | Specify the quiet period in the HELD state                                                    |
| Switch(config-if)# dot1x<br>reauthentication         | Enable reauthentication on a por                                                              |

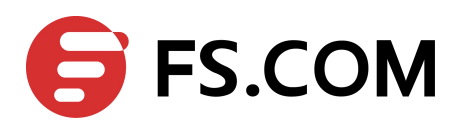

| Switch(config-if)# dot1x timeout<br>re-authperiod 1800 | Specify the seconds between reauthorization attempts       |
|--------------------------------------------------------|------------------------------------------------------------|
| Switch(config-if)# dot1x timeout<br>server-timeout 60  | Specify the authentication server response timeout         |
| Switch(config-if)# dot1x timeout<br>supp-timeout 60    | Specify the supplicant response timeout                    |
| Switch(config-if)# dot1x timeout<br>tx-period 60       | Specify the Seconds between successive request ID attempts |

The Server's software setting and configuration in detail refers to Figure 6-3, Figure 6-4 and Figure 6-5.

| Operation | n LOG | Advan | ced | Settings View Help                                                   |      |   |   |
|-----------|-------|-------|-----|----------------------------------------------------------------------|------|---|---|
| D         | Ê     |       | >   | System<br>Database                                                   | \$   | 6 | P |
| ID        | Time  |       |     | Authentication<br>Accountings<br>Logs<br>Multi-Secret<br>Performance | sage |   |   |

Figure 6-3 Select "Settings" -> "System"

| NAS Secret:          | test                  |
|----------------------|-----------------------|
| Authorization port:  | 1812                  |
| Accounting port:     | 1813                  |
| 🗖 Launch when syst   | em startups           |
| 🗖 Minimize the appli | ication when startups |
|                      |                       |

Figure 6-4 Configure the shared-key, authorization port and account port

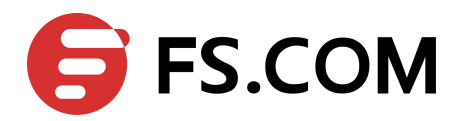

| dd user                                                       |                                                         |
|---------------------------------------------------------------|---------------------------------------------------------|
| User name:                                                    | aaa                                                     |
| Password:                                                     | aaa                                                     |
| Group:                                                        |                                                         |
| Address:                                                      |                                                         |
| Cash prepaid:                                                 | 0 Cents                                                 |
| Expiry date:                                                  |                                                         |
| Note: yyyy/mm/dd mea<br>valid days since first lo<br>expired. | ıns expiry date; digit means<br>ogin; empty means never |
| Others:                                                       |                                                         |
| C Prepaid user                                                | Postpaid user                                           |
| Accounting method:                                            | Based on Time 🔹                                         |
|                                                               |                                                         |

Figure 6-5 Add user name and password on the server

For dot1x mac auth bypass, the user name and password should be the mac address in XXXXXXXXXX format. (with no split, for example: 0023ea124f0c.

#### 6.4 Validation

The result of show dot1x is as follows.

Switch# show dot1x

```
802.1X Port-Based Authentication Enabled
RADIUS server address: 2001:1000::1:1812
Next radius message ID: 0
RADIUS server address: 202.38.100.7:1812
Next radius message ID: 0
Switch# show dot1x interface eth-0-25
802.1X info for interface eth-0-25
Supplicant name: aaa
Supplicant address: 0011.11e1.9a3f
portEnabled: true - portControl: Auto
portStatus: Authorized - currentId: 42
reAuthenticate: disabled
reAuthPeriod: 3600
abort:F fail:F start:F timeout:F success:T
PAE: state: Authenticated - portMode: Auto
PAE: reAuthCount: 0 - rxRespId: 0
PAE: quietPeriod: 60 - reauthMax: 2 - txPeriod: 30
```

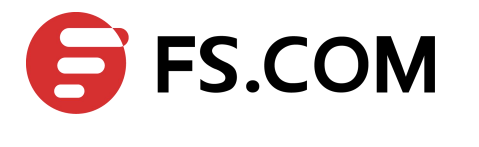

```
BE: state: Idle - reqCount: 0 - idFromServer: 41
BE: suppTimeout: 30 - serverTimeout: 30
CD: adminControlledDirections: in - operControlledDirections: in
CD: bridgeDetected: false
```

The result of show mac based entries is as follow.

The result of show radius-server is as follows.

```
Switch# show radius-server

802.1X session on interface eth-0-25:

current radius server:

retransmit count : 1

server address : 202.38.100.7:1812

socket descriptor : 15

last state :

radius servers in dead list:

N/A
```

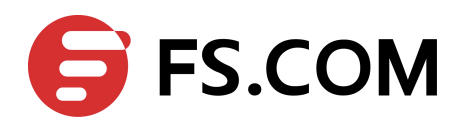

## **Configuring Guest VLAN**

#### 7.1 Overview

You can configure a guest VLAN for each 802.1x port on the switch to provide limited services to clients (for example, how to download the 802.1x client). These clients might be upgrading their system for 802.1x authentication, and some hosts, such as Windows 98 systems, might not be 802.1x-capable.

When the authentication server does not receive a response to its EAPOL request/identity frame, clients that are not 802.1x-capable are put into the guest VLAN for the port, if one is configured. However, the server does not grant 802.1x-capable clients that fail authentication access to the network. Any number of hosts is allowed access when the switch port is moved to the guest VLAN.

The guest VLAN feature is not supported on internal VLANs (routed ports) or trunk ports; it is supported only on access ports.

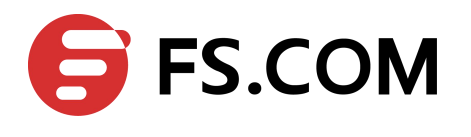

## 7.2 Topology

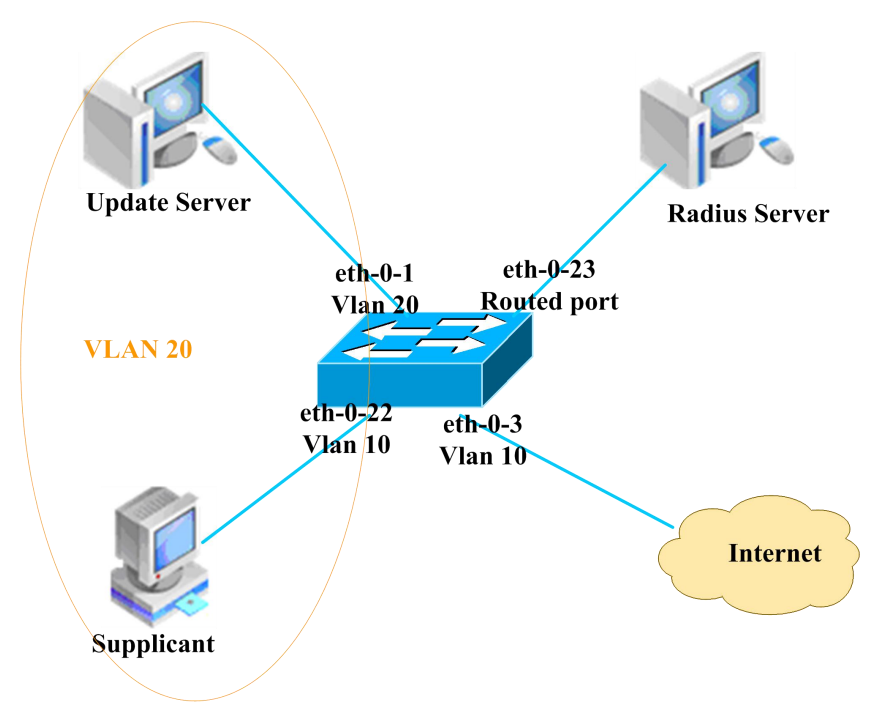

Figure 7-1 supplicant is not 802.1x capable

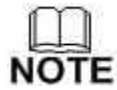

In the above topology, eth-0-22 is an IEEE 802.1X enabled port, and it is in the native VLAN 10, the configured guest VLAN for this port is VLAN 20. So clients that are not 802.1X capable will be put into VLAN 20 after the authenticator had send max EAPOL request/identity frame but got no response.

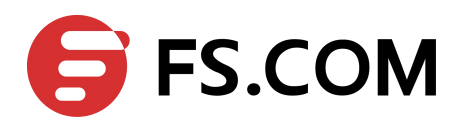

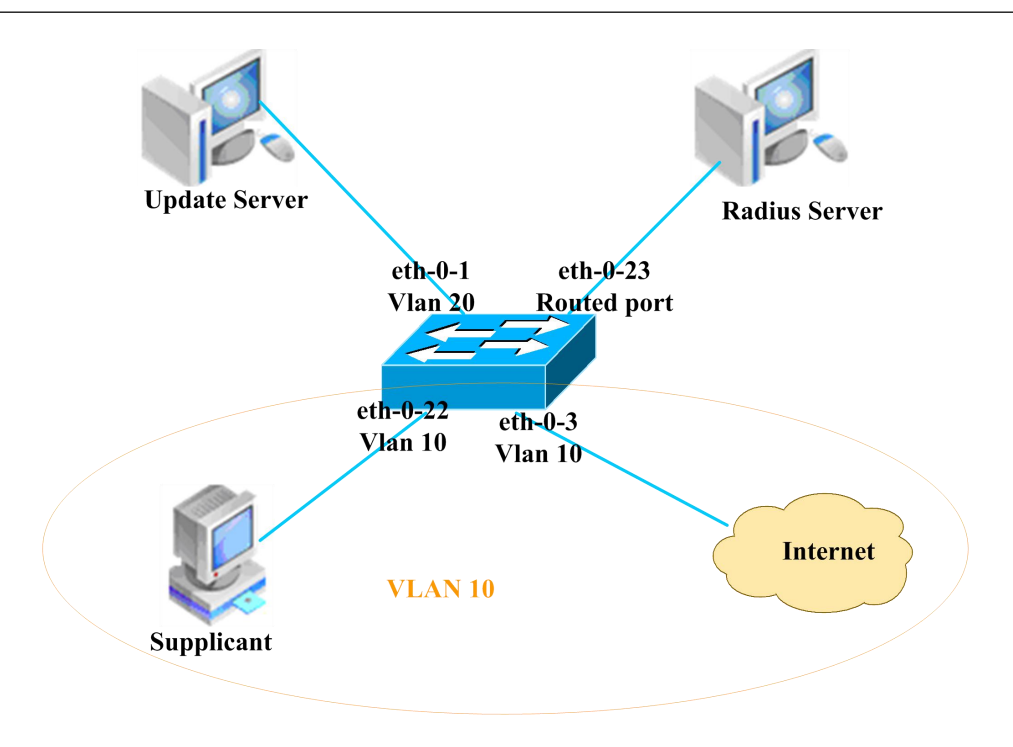

Figure 7-2 supplicant is 802.1x capable and authenticated

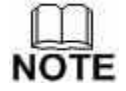

We use remote linux Radius server as authenticate server, the server's address is 202.38.100.7, and the IP address for the connected routed port eth-0-23 is 202.38.100.1. When the client is authenticated by the radius server, then it can access the the public internet which is also in VLAN 10.

## 7.3 Configuration

To use the auto negative mode in switch port, the Switch's configuration is as follow.

| Switch# configure terminal                   | Enter the Configure mode                                            |
|----------------------------------------------|---------------------------------------------------------------------|
| Switch(config)# vlan database                | Enter the vlan database                                             |
| Switch(config-vlan)# vlan 10                 | Create vlan 10                                                      |
| Switch(config-vlan)# vlan 20                 | Create vlan 20                                                      |
| Switch(config-vlan)# exit                    | Exit vlan database                                                  |
| Switch(config)# dot1x<br>system-auth-ctrl    | Globally enable the dot1x authentication control.                   |
| Switch(config)# interface eth-0-22           | Specify the interface to be configured and enter the Interface mode |
| Switch(config-if)# switchport mode<br>access | Set Eth-0-22 to access mode                                         |

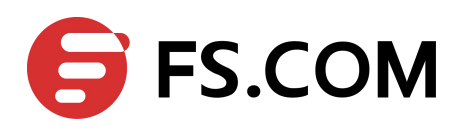

| Switch(config-if)# switchport access<br>vlan 10  | Add the port to native vlan 10                                                                 |
|--------------------------------------------------|------------------------------------------------------------------------------------------------|
| Switch(config-if)# dot1x port-control<br>auto    | Enable dot1x port control on the interface, and Allow port client to negotiate authentication. |
| Switch(config-if)# no shutdown                   | Make interface UP                                                                              |
| Switch(config-if)# dot1x guest-vlan<br>20        | Configure the port with guest vlan 20                                                          |
| Switch(config-if)# exit                          | Exit the Interface mode and enter the Configure mode                                           |
| Switch(config)# interface eth-0-23               | Specify the interface to be configured and enter the Interface mode                            |
| Switch(config-if)# no switchport                 | Change interface to a routed port                                                              |
| Switch(config-if)# ip address<br>202.38.100.1/24 | Configure IP address for this interface                                                        |
| Switch(config-if)# no shutdown                   | Make interface UP                                                                              |
| Switch(config-if)# exit                          | Exit the Interface mode and enter the Configure mode                                           |
| Switch(config)# radius-server host 202.38.100.7  | Configure IP address for radius server                                                         |
| Switch(config)# radius-server key test           | Configure the shared encryption key of RADIUS server                                           |
| Switch(config)# end                              | Exit the Configure mode                                                                        |
| Switch# show dot1x                               | Verify management dot1x configuration                                                          |
| Switch# show dot1x interface eth-0-22            | Verify management dot1x configuration on interface eth-0-22                                    |

## 7.4 Validation

#### Init state

Switch# show running-config

```
dot1x system-auth-ctrl
radius-server host 202.38.100.7 key test
vlan database
vlan 10,20
!
interface eth-0-22
switchport access vlan 10
dot1x port-control auto
dot1x guest-vlan 20
!
interface eth-0-23
no switchport
ip address 202.38.100.1/24
```

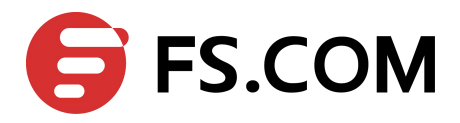

#### !

#### Switch# show dot1x interface eth-0-22

```
802.1X info for interface eth-0-22
portEnabled: true - portControl: Auto
portStatus: Unauthorized - currentId: 1
reAuthenticate: disabled
reAuthPeriod: 3600
Guest VLAN:20
abort:F fail:F start:F timeout:F success:F
PAE: state: Connecting - portMode: Auto
PAE: reAuthCount: 1 - rxRespId: 0
PAE: quietPeriod: 60 - reauthMax: 2 - txPeriod: 30
BE: state: Idle - reqCount: 0 - idFromServer: 19
BE: suppTimeout: 30 - serverTimeout: 30
CD: adminControlledDirections: in - operControlledDirections: in
CD: bridgeDetected: false
```

#### Switch# show vlan brief

| VLAN | ID | Name     | State  | STP | ID | DSCP    | Member ports             |
|------|----|----------|--------|-----|----|---------|--------------------------|
|      |    |          |        |     |    |         | (u)-Untagged, (t)-Tagged |
|      |    |          |        |     |    |         |                          |
| 1    |    | default  | ACTIVE | 0   |    | Disable | eth-0-1(u) eth-0-2(u)    |
|      |    |          |        |     |    |         | eth-0-3(u) eth-0-4(u)    |
|      |    |          |        |     |    |         | eth-0-5(u) eth-0-6(u)    |
|      |    |          |        |     |    |         | eth-0-7(u) eth-0-8(u)    |
|      |    |          |        |     |    |         | eth-0-9(u) eth-0-10(u)   |
|      |    |          |        |     |    |         | eth-0-11(u) eth-0-12(u)  |
|      |    |          |        |     |    |         | eth-0-13(u) eth-0-14(u)  |
|      |    |          |        |     |    |         | eth-0-15(u) eth-0-16(u)  |
|      |    |          |        |     |    |         | eth-0-17(u) eth-0-18(u)  |
|      |    |          |        |     |    |         | eth-0-19(u) eth-0-20(u)  |
|      |    |          |        |     |    |         | eth-0-21(u) eth-0-24(u)  |
|      |    |          |        |     |    |         | eth-0-25(u) eth-0-26(u)  |
|      |    |          |        |     |    |         | eth-0-27(u) eth-0-28(u)  |
|      |    |          |        |     |    |         | eth-0-29(u) eth-0-30(u)  |
|      |    |          |        |     |    |         | eth-0-31(u) eth-0-32(u)  |
|      |    |          |        |     |    |         | eth-0-33(u) eth-0-34(u)  |
|      |    |          |        |     |    |         | eth-0-35(u) eth-0-36(u)  |
|      |    |          |        |     |    |         | eth-0-37(u) eth-0-38(u)  |
|      |    |          |        |     |    |         | eth-0-39(u) eth-0-40(u)  |
|      |    |          |        |     |    |         | eth-0-41(u) eth-0-42(u)  |
|      |    |          |        |     |    |         | eth-0-43(u) eth-0-44(u)  |
|      |    |          |        |     |    |         | eth-0-45(u) eth-0-46(u)  |
|      |    |          |        |     |    |         | eth-0-47(u) eth-0-48(u)  |
| 10   |    | VLAN0010 | ACTIVE | 0   |    | Disable | eth-0-22(u)              |
| 20   |    | VLAN0020 | ACTIVE | 0   |    | Disable |                          |

Client in guest VLAN

#### Switch# show dot1x interface eth-0-22

```
802.1X info for interface eth-0-22
portEnabled: true - portControl: Auto
portStatus: Unauthorized - currentId: 2
reAuthenticate: disabled
reAuthPeriod: 3600
```

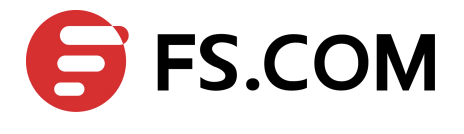

Guest VLAN:20(Port Authorized by guest vlan)
abort:F fail:F start:F timeout:F success:F
PAE: state: Connecting - portMode: Auto
PAE: reAuthCount: 2 - rxRespId: 0
PAE: quietPeriod: 60 - reauthMax: 2 - txPeriod: 30
BE: state: Idle - reqCount: 0 - idFromServer: 19
BE: suppTimeout: 30 - serverTimeout: 30
CD: adminControlledDirections: in - operControlledDirections: in
CD: bridgeDetected: false

#### Switch# show vlan brief

| VLAN ID | Name             | State  | STP ID | DSCP    | Member ports             |
|---------|------------------|--------|--------|---------|--------------------------|
|         |                  |        |        |         | (u)-Untagged, (t)-Tagged |
|         |                  |        |        |         |                          |
| 1       | default          | ACTIVE | 0      | Disable | eth-0-1(u) eth-0-2(u)    |
|         |                  |        |        |         | eth-0-3(u) eth-0-4(u)    |
|         |                  |        |        |         | eth-0-5(u) eth-0-6(u)    |
|         |                  |        |        |         | eth-0-7(u) eth-0-8(u)    |
|         |                  |        |        |         | eth-0-9(u) eth-0-10(u)   |
|         |                  |        |        |         | eth-0-11(u) eth-0-12(u)  |
|         |                  |        |        |         | eth-0-13(u) eth-0-14(u)  |
|         |                  |        |        |         | eth-0-15(u) eth-0-16(u)  |
|         |                  |        |        |         | eth-0-17(u) eth-0-18(u)  |
|         |                  |        |        |         | eth-0-19(u) eth-0-20(u)  |
|         |                  |        |        |         | eth-0-21(u) eth-0-24(u)  |
|         |                  |        |        |         | eth-0-25(u) eth-0-26(u)  |
|         |                  |        |        |         | eth-0-27(u) eth-0-28(u)  |
|         |                  |        |        |         | eth-0-29(u) eth-0-30(u)  |
|         |                  |        |        |         | eth-0-31(u) eth-0-32(u)  |
|         |                  |        |        |         | eth-0-33(u) eth-0-34(u)  |
|         |                  |        |        |         | eth-0-35(u) eth-0-36(u)  |
|         |                  |        |        |         | eth-0-37(u) eth-0-38(u)  |
|         |                  |        |        |         | eth-0-39(u) eth-0-40(u)  |
|         |                  |        |        |         | eth-0-41(u) eth-0-42(u)  |
|         |                  |        |        |         | eth-0-43(u) eth-0-44(u)  |
|         |                  |        |        |         | eth-0-45(u) eth-0-46(u)  |
|         |                  |        |        |         | eth-0-47(u) eth-0-48(u)  |
| 10      | VLAN0010         | ACTIVE | 0      | Disable |                          |
| 20      | VLAN0020         | ACTIVE | 0      | Disable | eth-0-22(u)              |
| Client  | is authenticated |        |        |         |                          |

#### Switch# show dot1x interface eth-0-22

```
802.1X info for interface eth-0-22
Supplicant name: ychen
Supplicant address: ae38.3288.f046
portEnabled: true - portControl: Auto
portStatus: Authorized - currentId: 6
reAuthenticate: disabled
reAuthPeriod: 3600
Guest VLAN:20
abort:F fail:F start:F timeout:F success:T
PAE: state: Authenticated - portMode: Auto
PAE: reAuthCount: 0 - rxRespId: 0
PAE: quietPeriod: 60 - reauthMax: 2 - txPeriod: 30
BE: state: Idle - reqCount: 0 - idFromServer: 5
```

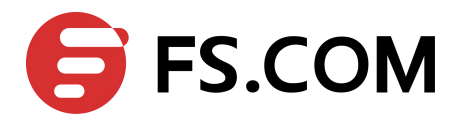

```
BE: suppTimeout: 30 - serverTimeout: 30
CD: adminControlledDirections: in - operControlledDirections: in
CD: bridgeDetected: false
```

#### Switch# show vlan brief

| VLAN I | D Name   | State  | STP ID | DSCP    | Member ports             |
|--------|----------|--------|--------|---------|--------------------------|
|        |          |        |        |         | (u)-Untagged, (t)-Tagged |
|        |          |        |        |         |                          |
| 1      | default  | ACTIVE | 0      | Disable | eth-0-1(u) eth-0-2(u)    |
|        |          |        |        |         | eth-0-3(u) eth-0-4(u)    |
|        |          |        |        |         | eth-0-5(u) eth-0-6(u)    |
|        |          |        |        |         | eth-0-7(u) eth-0-8(u)    |
|        |          |        |        |         | eth-0-9(u) eth-0-10(u)   |
|        |          |        |        |         | eth-0-11(u) eth-0-12(u)  |
|        |          |        |        |         | eth-0-13(u) eth-0-14(u)  |
|        |          |        |        |         | eth-0-15(u) eth-0-16(u)  |
|        |          |        |        |         | eth-0-17(u) eth-0-18(u)  |
|        |          |        |        |         | eth-0-19(u) eth-0-20(u)  |
|        |          |        |        |         | eth-0-21(u) eth-0-24(u)  |
|        |          |        |        |         | eth-0-25(u) eth-0-26(u)  |
|        |          |        |        |         | eth-0-27(u) eth-0-28(u)  |
|        |          |        |        |         | eth-0-29(u) eth-0-30(u)  |
|        |          |        |        |         | eth-0-31(u) eth-0-32(u)  |
|        |          |        |        |         | eth-0-33(u) eth-0-34(u)  |
|        |          |        |        |         | eth-0-35(u) eth-0-36(u)  |
|        |          |        |        |         | eth-0-37(u) eth-0-38(u)  |
|        |          |        |        |         | eth-0-39(u) eth-0-40(u)  |
|        |          |        |        |         | eth-0-41(u) eth-0-42(u)  |
|        |          |        |        |         | eth-0-43(u) eth-0-44(u)  |
|        |          |        |        |         | eth-0-45(u) eth-0-46(u)  |
|        |          |        |        |         | eth-0-47(u) eth-0-48(u)  |
| 10     | VLAN0010 | ACTIVE | 0      | Disable | eth-0-22(u)              |
| 20     | VLAN0020 | ACTIVE | 0      | Disable |                          |

Switch# show dot1x

802.1X Port-Based Authentication Enabled RADIUS server address: 202.38.100.7:1812 Next radius message ID: 0

Switch# show dot1x statistics

```
802.1X statistics for interface eth-0-22
EAPOL Frames Rx: 52 - EAPOL Frames Tx: 4270
EAPOL Start Frames Rx: 18 - EAPOL Logoff Frames Rx: 2
EAP Rsp/Id Frames Rx: 29 - EAP Response Frames Rx: 3
EAP Req/Id Frames Tx: 3196 - EAP Request Frames Tx: 3
Invalid EAPOL Frames Rx: 0 - EAP Length Error Frames Rx: 0
EAPOL Last Frame Version Rx: 2 - EAPOL Last Frame Src: ae38.3288.f046
```

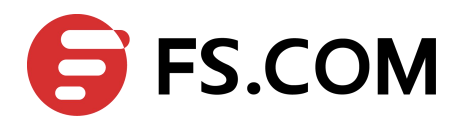

## **8** Configuring Arp Inspection

#### 8.1 Overview

ARP inspection is a security feature that validates ARP packets in a network. ARP inspection intercepts, logs, and discards ARP packets with invalid IP-to-MAC address bindings. This capability protects the network from some man-in-the-middle attacks. ARP inspection ensures that only valid ARP requests and responses are relayed. The switch performs these activities:

- > Intercept all ARP requests and responses on untrusted ports.
- Verify that each of these intercepted packets has a valid IP-to-MAC address binding before updating the local ARP cache or before forwarding the packet to the appropriate destination.
- > Drop invalid ARP packets.
- ARP inspection determines the validity of an ARP packet based on valid IP-to-MAC address bindings stored in a trusted database, the DHCP snooping binding database. This database is built by DHCP snooping if DHCP snooping is enabled on the VLANs and on the switch. If the ARP packet is received on a trusted interface, the switch forwards the packet without any checks. On untrusted interfaces, the switch forwards the packet only if it is valid.

#### 8.2 Terminology

Following is a brief description of terms and concepts used to describe the ARP Inspection:

#### **DHCP Snooping**

DHCP snooping is a security feature that acts like a firewall between untrusted hosts and trusted DHCP servers. This feature builds and maintains the DHCP snooping binding database, which contains information about untrusted hosts with leased IP addresses.

#### Address Resolution Protocol (ARP)

ARP provides IP communication within a Layer 2 broadcast domain by mapping an IP address to a MAC address. For example, Host B wants to send information to Host A but does not have the MAC address of Host A in its ARP cache. Host B generates a broadcast message for all hosts within the broadcast domain to obtain the MAC address associated with the IP address of Host A. All hosts within the broadcast domain receive the ARP request, and Host A responds with its MAC address.

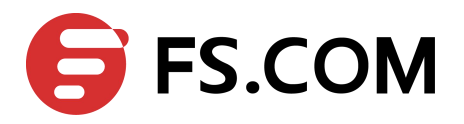

## 8.3 Topology

This figure is the networking topology for testing ARP Inspection functions.

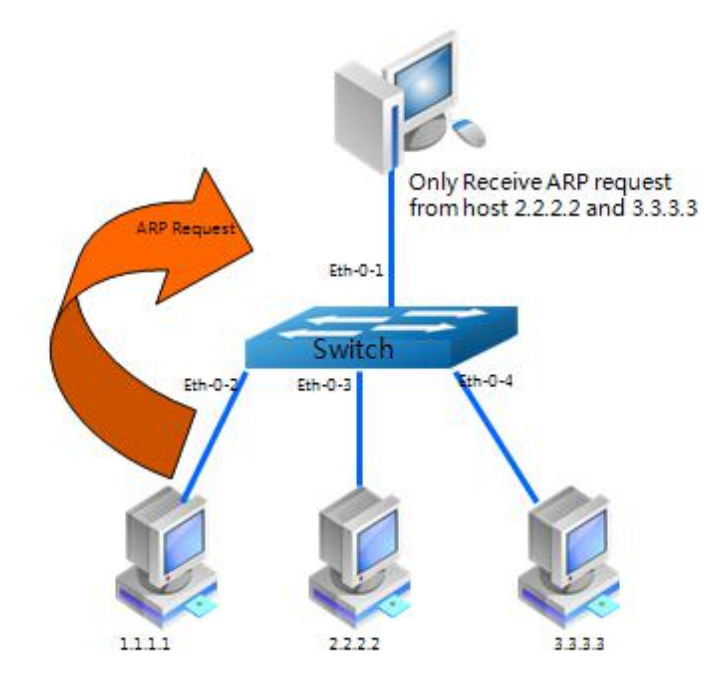

Figure 8-1 ARP Inspection Topology

## 8.4 Configurations

#### Create vlan

| Switch#configure terminal     | Enter the Configure mode     |
|-------------------------------|------------------------------|
| Switch(config)# vlan database | Configure VLAN database      |
| Switch(config-vlan)# vlan 2   | Create vlan 2                |
| Switch(config-vlan)# exit     | Exit the vlan Configure mode |
| Switch(config)# exit          | Exit the Configure mode      |

#### Add interface to vlan

| Switch# configure terminal        | Enter the Configure mode                                               |
|-----------------------------------|------------------------------------------------------------------------|
| Switch(config)# interface eth-0-1 | Enter the Interface Configure mode and begin to configure port eth-0-1 |

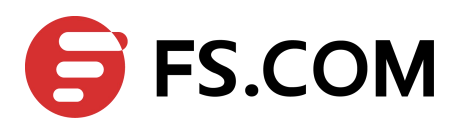

| Switch(config-if)# switchport access<br>vlan 2 | Add the port to vlan 2            |
|------------------------------------------------|-----------------------------------|
| Switch(config-if)# interface eth-0-2           | Begin to configure port eth-0-2   |
| Switch(config-if)# switchport access<br>vlan 2 | Add the port to vlan 2            |
| Switch(config-if)# interface eth-0-3           | Begin to configure port eth-0-3   |
| Switch(config-if)# switchport access<br>vlan 2 | Add the port to vlan 2            |
| Switch(config-if)# interface eth-0-4           | Begin to configure port eth-0-4   |
| Switch(config-if)# switchport access<br>vlan 2 | Add the port to vlan 2            |
| Switch(config-if)# exit                        | Exit the Interface Configure mode |

#### **Configure ARP Inspection**

| Switch(config)# interface eth-0-1                             | Enter the Interface Configure mode and begin to configure port eth-0-1                             |
|---------------------------------------------------------------|----------------------------------------------------------------------------------------------------|
| Switch(config-if)# ip arp inspection trust                    | Configure the port to trust status.( usually configure the connection between switches as trusted) |
| Switch(config-if)#exit                                        | Exit the Interface Configure mode                                                                  |
| Switch(config)# ip arp inspection vlan 2                      | Enable ARP Inspection on VLAN 2                                                                    |
| Switch(config)# ip arp inspection validate src-mac ip dst-mac | Validate source MAC address, IP and destination MAC address in ARP packet                          |

#### Add ARP ACL

| Switch(config)# arp access-list test                         | Create arp access-list of test                          |
|--------------------------------------------------------------|---------------------------------------------------------|
| Switch(config-arp-acl)# deny request ip host 1.1.1.1 mac any | Add an ACL item of deny the ARP request with ip 1.1.1.1 |
| Switch(config-arp-acl)# exit                                 | Exit the ARP ACL Configure mode                         |
| Switch(config)# ip arp inspection filter test vlan 2         | Enable the ARP ACL on VLAN 2                            |
| Switch(config)# exit                                         | Exit the Configure mode                                 |

## 8.5 Validation

Check the configuration of ARP Inspection on switch A.

Switch# show ip arp inspection

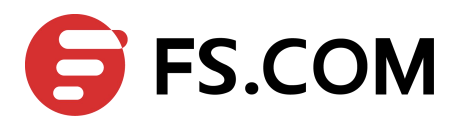

| Source<br>Destina | Mac Validation<br>ation Mac Validati | : Enabled<br>on : Enabled |                           |      |
|-------------------|--------------------------------------|---------------------------|---------------------------|------|
| IP Addı           | ress Validation                      | : Enabled                 |                           |      |
| Vlan<br>======    | Configuration                        | ACL Match                 | Static ACL                |      |
| 2                 | enabled                              | test                      |                           |      |
| Vlan<br>======    | ACL Logging                          | DHCP Logging              |                           |      |
| 2                 | deny                                 | deny                      |                           |      |
| Vlan<br>======    | Forwarded                            | Dropped DHCP              | Drops ACL Drops           |      |
| 2                 | 0                                    | 0                         | 0 0                       |      |
| Vlan<br>=======   | DHCP Permits                         | ACL Permits               | Source MAC Failures       |      |
| 2                 | 0                                    | 0                         | 0                         |      |
| Vlan<br>======    | Dest MAC Failures                    | IP Validation             | Failures Invalid Protocol | Data |
| 2                 | 0                                    | 0                         | 0                         |      |

Show the log information of ARP Inspection on switch A

Switch# show ip arp inspection log

```
      Total Log Buffer Size : 32

      Syslog rate : 5 entries per 1 seconds.

      1970-01-02 00:30:47 : Drop an ARP packet by ACL on vlan 2

      1970-01-02 00:30:47 : Drop an ARP packet by ACL on vlan 2

      1970-01-02 00:30:47 : Drop an ARP packet by ACL on vlan 2

      1970-01-02 00:30:47 : Drop an ARP packet by ACL on vlan 2

      1970-01-02 00:30:47 : Drop an ARP packet by ACL on vlan 2

      1970-01-02 00:30:47 : Drop an ARP packet by ACL on vlan 2

      1970-01-02 00:30:47 : Drop an ARP packet by ACL on vlan 2

      1970-01-02 00:30:47 : Drop an ARP packet by ACL on vlan 2

      1970-01-02 00:30:47 : Drop an ARP packet by ACL on vlan 2

      1970-01-02 00:30:47 : Drop an ARP packet by ACL on vlan 2

      1970-01-02 00:30:47 : Drop an ARP packet by ACL on vlan 2

      1970-01-02 00:30:47 : Drop an ARP packet by ACL on vlan 2

      1970-01-02 00:30:47 : Drop an ARP packet by ACL on vlan 2

      1970-01-02 00:30:47 : Drop an ARP packet by ACL on vlan 2

      1970-01-02 00:30:47 : Drop an ARP packet by ACL on vlan 2

      1970-01-02 00:30:47 : Drop an ARP packet by ACL on vlan 2
```

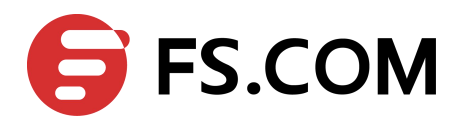

## **9** Configuring DHCP Snooping

### 9.1 Overview

DHCP snooping is a security feature that acts like a firewall between untrusted hosts and trusted DHCP servers. The DHCP snooping feature performs the following activities:

- > Validate DHCP messages received from untrusted sources and filters out invalid messages.
- Build and maintain the DHCP snooping binding database, which contains information about untrusted hosts with leased IP addresses.
- Utilize the DHCP snooping binding database to validate subsequent requests from untrusted hosts.
- Other security features, such as dynamic ARP inspection (DAI), also use information stored in the DHCP snooping binding database. DHCP snooping is enabled on a per-VLAN basis. By default, the feature is inactive on all VLANs. You can enable the feature on a single VLAN or a range of VLANs. The DHCP snooping feature is implemented in software basis. All DHCP messages are intercepted in the BAY and directed to the CPU for processing.

## 9.2 Topology

This figure is the networking topology for testing DHCP snooping functions. We need two Linux boxes and one switch to construct the test bed.

- > Computer A is used as a DHCP server.
- > Computer B is used as a DHCP client.
- Switch A is used as a DHCP Snooping box.

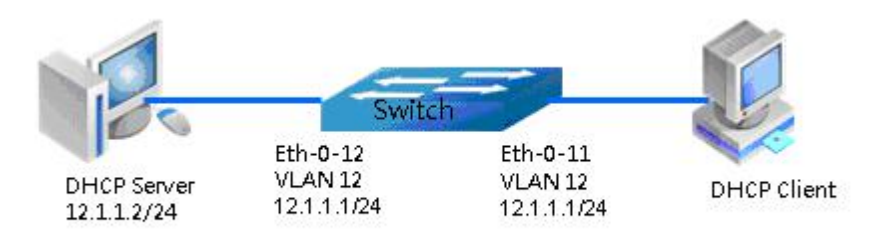

Figure 9-1 DHCP Snooping Topology

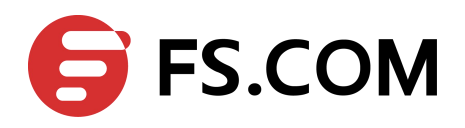

## 9.3 Configuration

#### Configure vlan

| Switch# configure terminal    | Enter the Configure mode   |
|-------------------------------|----------------------------|
| Switch(config)# vlan database | Configure VLAN database.   |
| Switch(config-vlan)# vlan 12  | Create vlan 12             |
| Switch(config-vlan)# exit     | Exit to the Configure mode |

#### Configure interface eth-0-12

| Switch(config)# interface eth-0-12           | Enter the Interface Configure mode    |
|----------------------------------------------|---------------------------------------|
| Switch(config-if)# switchport                | Make sure the port is switch port     |
| Switch(config-if)# switchport access vlan 12 | Add the port to vlan 12               |
| Switch(config-if)# dhcp snooping trust       | Trust all dhcp packets from this port |
| Switch(config-if)# no shutdown               | Make sure the port is enabled         |
| Switch(config-if)# exit                      | Exit the Interface Configure mode     |

#### **Configure interface eth-0-11**

| Switch(config)# interface eth-0-11           | Enter the Interface Configure mode |
|----------------------------------------------|------------------------------------|
| Switch(config-if)# switchport                | Make sure the port is switch port  |
| Switch(config-if)# switchport access vlan 12 | Add the port to vlan 12            |
| Switch(config-if)# no shutdown               | Make sure the port is enabled      |
| Switch(config-if)# exit                      | Exit the Interface Configure mode  |

#### **Configure interface for vlan 12**

| Switch(config)# interface vlan 12         | Enter the Interface Configure mode   |
|-------------------------------------------|--------------------------------------|
| Switch(config-if)# ip address 12.1.1.1/24 | Set ip address for interface vlan 12 |
| Switch(config-if)# exit                   | Exit the Interface Configure mode    |

#### **Configure DHCP snooping feature**

| switch(config)# and shooping verify mac-address verify mac address of drep packets |
|------------------------------------------------------------------------------------|
|------------------------------------------------------------------------------------|

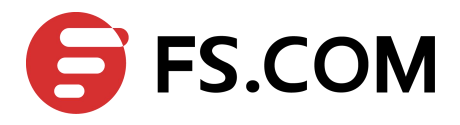

#### Enable DHCP snooping global feature

| Switch(config)# service dhcp enable   | Enable dhcp services                    |
|---------------------------------------|-----------------------------------------|
| Switch(config)# dhcp snooping         | Enable dhcp snooping feature            |
| Switch(config)# dhcp snooping vlan 12 | Enable dhcp snooping feature on vlan 12 |

#### 9.4 Validation

**Step 1** Check the interface configuration.

Switch(config)# show running-config interface eth-0-12

```
!
interface eth-0-12
dhcp snooping trust
switchport access vlan 12
!
```

Switch(config)# show running-config interface eth-0-11

```
!
interface eth-0-11
switchport access vlan 12
!
```

#### **Step 2** Check the dhcp service status.

Switch# show services

Step 3 Print dhcp snooping configuration to check current configuration.

#### Switch# show dhcp snooping config

```
dhcp snooping service: enabled
dhcp snooping switch: enabled
Verification of hwaddr field: enabled
Insertion of relay agent information (option 82): disable
Relay agent information (option 82) on untrusted port: not allowed
dhcp snooping vlan 11-12
```

#### Step 4 Show dhcp snooping statistics.

Switch# show dhcp snooping statistics

| DHCP snooping statistics: |    |  |
|---------------------------|----|--|
|                           |    |  |
| DHCP packets              | 17 |  |
| BOOTP packets             | 0  |  |
|                           |    |  |
| Packets forwarded         | 30 |  |

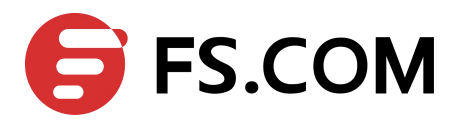

Packets invalid0Packets MAC address verify failed0Packets dropped0

**Step 5** Show dhcp snooping binding information.

Switch# show dhcp snooping binding all

DHCP snooping binding table:

| JLAN | MAC  | Address     | Interface | Lease(s) | ΙP | Address |   |
|------|------|-------------|-----------|----------|----|---------|---|
|      |      |             |           |          |    |         |   |
|      |      |             |           |          |    |         | Î |
| 12   | 0016 | 6.76a1.7ed9 | eth-0-11  | 691190   | 12 | .1.1.65 |   |

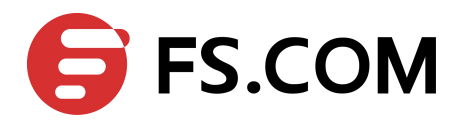

# **10** Configuring IP Source Guard

#### 10.1 Overview

IP source guard prevents IP spoofing by allowing only the IP addresses that are obtained through DHCP snooping on a particular port. Initially, all IP traffic on the port is blocked except for the DHCP packets that are captured by DHCP snooping. When a client receives a valid IP address from the DHCP server, an access control list (ACL) is installed on the port that permits the traffic from the IP address. This process restricts the client IP traffic to those source IP addresses that are obtained from the DHCP server; any IP traffic with a source IP address other than that in the ACL's permit list is filtered out. This filtering limits the ability of a host to attack the network by claiming a neighbor host's IP address.

IP source guard uses source IP address filtering, which filters the IP traffic that is based on its source IP address. Only the IP traffic with a source IP address that matches the IP source binding entry is permitted. A port's IP source address filter is changed when a new DHCP-snooping binding entry for a port is created or deleted. The port ACL is modified and reapplied in the hardware to reflect the IP source binding change. By default, if you enable IP source guard without any DHCP-snooping bindings on the port, a default ACL that denies all IP traffic is installed on the port. When you disable IP source guard, any IP source filter ACL is removed from the port.

Also IP source guard can use source IP and MAC address Filtering. When IP source guard is enabled with this option, IP traffic is filtered based on the source IP and Mac addresses. The switch forwards traffic only when the source IP and MAC addresses match an entry in the IP source binding table. If not, the switch drops all other types of packets except DHCP packet.

The switch also supports to have IP, MAC and VLAN Filtering. When IP source guard is enabled with this option, IP traffic is filtered cased on the source IP and MAC addresses. The switch forwards traffic only when the source IP, MAC addresses and VLAN match an entry in the IP source binding table.

## 10.2 Terminology

The following terms and concepts are used to describe the IPsourceguard:

#### **Dynamic Host Configuration Protocol (DHCP)**

Dynamic Host Configuration Protocol (DHCP) is a client/server protocol that automatically provides an Internet Protocol (IP) host with its IP address and other related configuration information such as the subnet mask and default gateway.

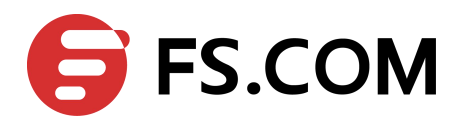

#### **DHCP Snooping**

DHCP snooping is a security feature that acts like a firewall between untrusted hosts and trusted DHCP servers. This feature builds and maintains the DHCP snooping binding database, which contains information about untrusted hosts with leased IP addresses.

ACL

Access control list.

## 10.3 Topology

This figure is the networking topology for testing IP source guard functions.

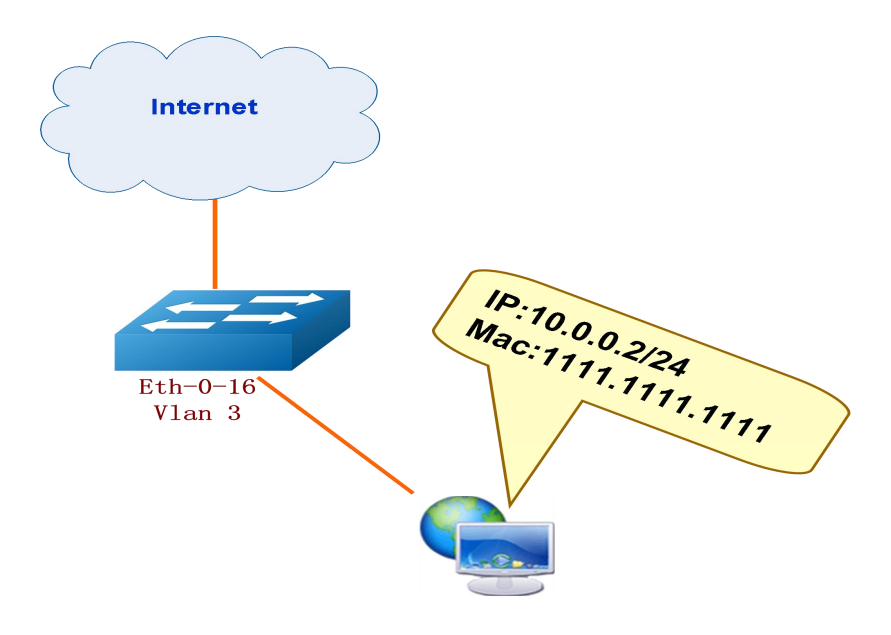

Figure 10-1 IP Source Guard

## **10.4 Configuration**

Switch's configuration is as follow.

#### Create vlan and add interface to vlan

| Switch# configure terminal         | Enter the Configure mode           |
|------------------------------------|------------------------------------|
| Switch(config)# vlan database      | Configure VLAN database            |
| Switch(config-vlan)# vlan 3        | Create vlan 3                      |
| Switch(config-vlan)# exit          | Exit the Vlan Configure mode       |
| Switch(config)# interface eth-0-16 | Enter the Interface Configure mode |

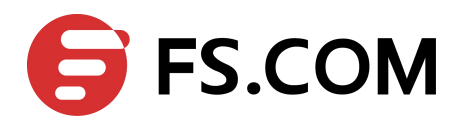

| Switch(config-if)# switchport               | Make sure the port is switch port |
|---------------------------------------------|-----------------------------------|
| Switch(config-if)# no shutdown              | Turn on the interface             |
| Switch(config-if)# switchport access vlan 3 | Add the port to vlan 3            |
| Switch(config-if)# exit                     | Exit the Interface Configure mode |

#### **Configure IP source guard**

| Switch(config)# ip source maximal binding number<br>per-port 15                               | Set maximal binding number per-port<br>(optional, the default number is 10)   |
|-----------------------------------------------------------------------------------------------|-------------------------------------------------------------------------------|
| Switch(config)# ip source binding mac 1111.1111.1111<br>vlan 3 ip 10.0.0.2 interface eth-0-16 | Add static IP source guard binding item                                       |
| Switch(config)# interface eth-0-16                                                            | Enter the Interface Configure mode                                            |
| Switch(config-if)# ip verify source ip                                                        | Enable IP source guard feature on interface<br>eth-0-16 (enable IP filtering) |
| Switch(config-if)# exit                                                                       | Exit the Interface Configure mode                                             |

#### Delete or clear IP source guard

| Switch(config)# no ip source binding mac 1111.1111.1111<br>vlan 3 ip 10.0.0.2 interface eth-0-16 | Delete static IP source guard binding item                                 |
|--------------------------------------------------------------------------------------------------|----------------------------------------------------------------------------|
| Switch(config)# no ip source binding entries interface<br>eth-0-16                               | Clear all ip source binding entries which is binding to interface eth-0-16 |
| Switch(config)# no ip source binding entries vlan 3                                              | Clear all ip source binding entries which is binding to vlan 3             |
| Switch(config)# no ip source binding entries                                                     | Clear all ip source binding entries                                        |

## **10.5 Validation**

The result of show ip source binding is as follows.

Check the config of interface eth-0-16.

DUT#show running-config interface eth-0-16

```
!
interface eth-0-16
ip verify source ip
switchport access vlan 3
```

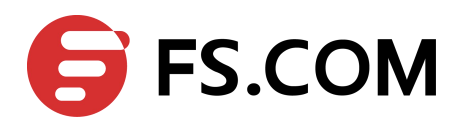

# **11** Configuring RADIUS Authentication

### 11.1 Overview

Authentication verifies users before they are allowed access to the network and network services. System can use AAA authentication methods and Non-AAA authentication methods. RADIUS Authentication is one of AAA authentication methods. RADIUS is a distributed client/server system that secures networks against unauthorized access. RADIUS is widely used protocol in network environments. It is commonly used for embedded network devices such as routers, modem servers, switches, etc. RADIUS clients run on support routers and switches. Clients send authentication requests to a central RADIUS server, which contains all user authentication and network service access information.

## 11.2 Topology

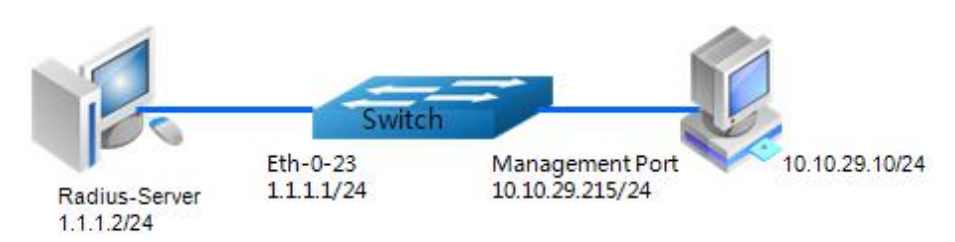

Figure 11-1 RADIUS authentication application

Figure 11-1is the networking topology for RADIUS authentication functions. We need one Switch and two computers for this test.

One computer as RADIUS server, it ip address of the eth0 interface is 1.1.1.2/24.

Switch has RADIUS authentication function. The ip address of interface eth-0-23 is 1.1.1.1/24. The management ip address of switch is 10.10.29.215, management port(only in-band management port) is connected the PC for test login, PC's ip address is 10.10.29.10.

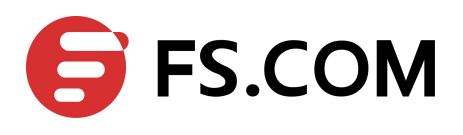

## 11.3 Configuration

#### Configuration enable AAA on switch

| Switch# configure terminal                                                                                                    | Enter the Configure mode                                                       |
|----------------------------------------------------------------------------------------------------|--------------------------------------------------------------------------------|
| Switch(config)# aaa new-model                                                                                                    | Enable AAA on switch                                                           |
| Switch(config)# aaa authentication login radius-login radius local                                                                        | Configuration authentication login method list.<br>"radius-login" is the login |
| Switch(config)# radius-server host 1.1.1.2 auth-port 1819 key keyname                                                                     | Configuration RADIUS server parameter                                          |
| Switch(config)# radius-server host 2001:1000::1<br>auth-port 1819 key keyname                                                             | (Optional) Configuration RADIUS server parameter                               |
| Switch(config)# interface eth-0-23                                                                                                    | Enter the interface mode                                                       |
| Switch(config-if)# no switchport                                                                                                    | Change the port to L3 port                                                     |
| Switch(config-if)# ip address 1.1.1.1/24                                                                                                  | Set ip address                                                                 |
| Switch(config-if)# quit                                                                                                    | Exit the Interface Configure mode                                              |
| Switch(config)# line vty 0 7                                                                                                    | enter line configuration mode                                                  |
| Switch(config-line)# login authentication radius-login<br>Switch(config-line)# privilege level 4<br>Switch(config-line)# no line-password | configuration line authentication                                              |

#### Configuring PC and WinRADIUS

**Step 1** Set ip address on RADIUS Server, show as Figure 11-2.

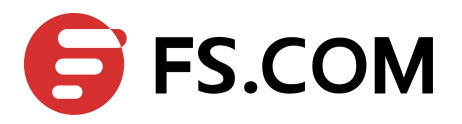

| ternet Protocol (TCP/IP) Prop<br>General                                                                | erties ?                                                                           |
|----------------------------------------------------------------------------------------------------|------------------------------------------------------------------------------------|
| You can get IP settings assigned<br>this capability. Otherwise, you nee<br>the appropriate IP settings. | automatically if your network supports<br>ad to ask your network administrator for |
| Obtain an IP address autom                                                                              | atically                                                                           |
|                                                                                                    | s:                                                                                 |
| IP address:                                                                                             | 1.1.1.2                                                                            |
| Subnet mask:                                                                                            | 255 . 255 . 255 . 0                                                                |
| Default gateway:                                                                                        | 4 (A )                                                                             |
| C Obtain DNS server address                                                                             | automatically                                                                      |
| ┌─● Use the following DNS serv                                                                          | er addresses:                                                                      |
| Preferred DNS server:                                                                                   |                                                                                    |
| Alternate DNS server:                                                                                   |                                                                                    |
|                                                                                                    |                                                                                    |
|                                                                                                    | Advanced                                                                           |
|                                                                                                    |                                                                                    |
|                                                                                                    | OK Cancel                                                                          |

Figure 11-2 Configure IP address

Step 2 Test Ping between server and switch, show as Figure 11-3.

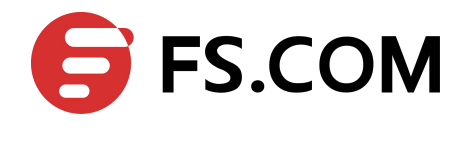

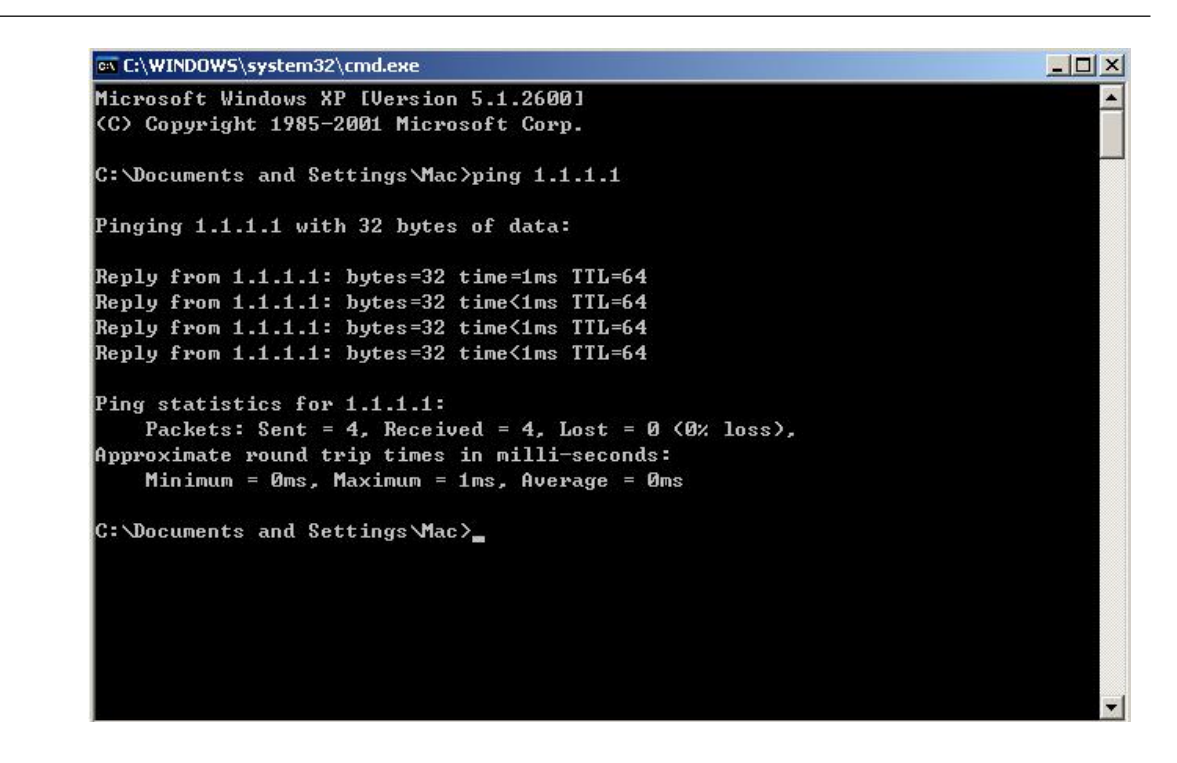

Figure 11-3 Ping test

Step 3 Open the WinRADIUS software on server.

| 🕄 WinF   | Radius - | Test.rd | ls      |        |        |       |     |   |   |  |  | _ [] × |
|----------|----------|---------|---------|--------|--------|-------|-----|---|---|--|--|--------|
| Operatio | on LOG   | Advan   | nced Se | ttings | View I | Help  |     |   |   |  |  |        |
| D        | È        |         | ×       | +      |        | 9     | \$  | 6 | 8 |  |  |        |
| ID       | Time     |         |         |        |        | Messa | ige |   |   |  |  |        |
|          |          |         |         |        |        |       |     |   |   |  |  |        |
|          |          |         |         |        |        |       |     |   |   |  |  |        |

Figure 11-4 Open software on server

Step 4 Set System include Nas key and authorization port, show as Figure 11-5.

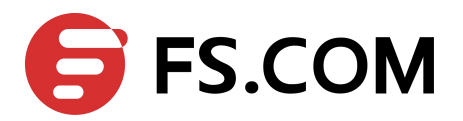

| 💮 WinRadius - Test.rds                    |  |
|-------------------------------------------|--|
| Operation LOG Advanced Settings View Help |  |
| 🗅 🗃 🖬 💙 System<br>Database                |  |
| ID Time Authentication sage               |  |
| Accountings                               |  |
| Multi-Secret                              |  |
| Performance                               |  |
| System settings                           |  |
|                                           |  |
| NAS Secret. keyname                       |  |
| Authorization port: 1819                  |  |
| Accounting port: 1813                     |  |
| Launch when system startups               |  |
| ☐ Minimize the application when startups  |  |
| OK Cancel                                 |  |
|                                           |  |

Figure 11-5 Set system

Step 5 Add username and password, show as Figure 11-6.

| S WinRadius - Test.rds                                             |                                                  |
|--------------------------------------------------------------------|--------------------------------------------------|
| Operation LOG Advanced Settings View Help                          |                                                  |
| ) D 🛎 🖬 🗙 🛨 — 📴 🕸   e                                              | <b>5</b> ?                                       |
| ID Time Add Message                                                |                                                  |
| Add user                                                           | X                                                |
| User name: aa                                                      | a                                                |
| Password: aa                                                       | a                                                |
| Group:                                                             |                                                  |
| Address:                                                           |                                                  |
| Cash prepaid:                                                      | 0 Cents                                          |
| Expiry date:                                                       |                                                  |
| Note: yyyy/mm/dd means<br>valid days since first login<br>expired. | expiry date; digit means<br>a; empty means never |
| Others:                                                            |                                                  |
| C Prepaid user 🕥                                                   | Postpaid user                                    |
| Accounting method: Ba                                              | ased on Time                                     |
| ОК                                                                 | Cancel                                           |
|                                                                    |                                                  |

Figure 11-6 Add user

**Step 6** Use Ping command for test on PC, show as Figure 11-7.

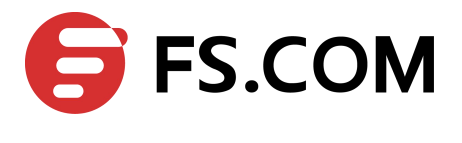

| C:\Documents and Settings\mac>ping 10.10.29.215                                               |
|-----------------------------------------------------------------------------------------------|
| Pinging 10.10.29.215 with 32 bytes of data:                                                   |
| Reply from 10.10.29.215: bytes=32 time<1ms TTL=63                                             |
| Reply from 10.10.29.215: bytes=32 time<1ms TTL=63                                             |
| Reply from 10.10.29.215: bytes=32 time<1ms TTL=63                                             |
| Reply from 10.10.29.215: bytes=32 time<1ms TTL=63                                             |
| Ping statistics for 10.10.29.215:                                                             |
| Packets: Sent = 4, Received = 4, Lost = 0 (0% loss),                                          |
| Approximate round trip times in milli-seconds:<br>Minimum = Oms, Maximum = Oms, Average = Oms |

Figure 11-7 Ping test

## **11.4 Validation**

You can use command show authentication status in switch.

Switch#show aaa status

```
aaa stats:
Authentication enable
```

You can use command show keys in switch.

Switch#show aaa method-lists authentication

authen queue=AAA\_ML\_AUTHEN\_LOGIN Name = default state = ALIVE : local Name = radius-login state = ALIVE : radius local

## **11.5 Display Results**

#### **Telnet** output

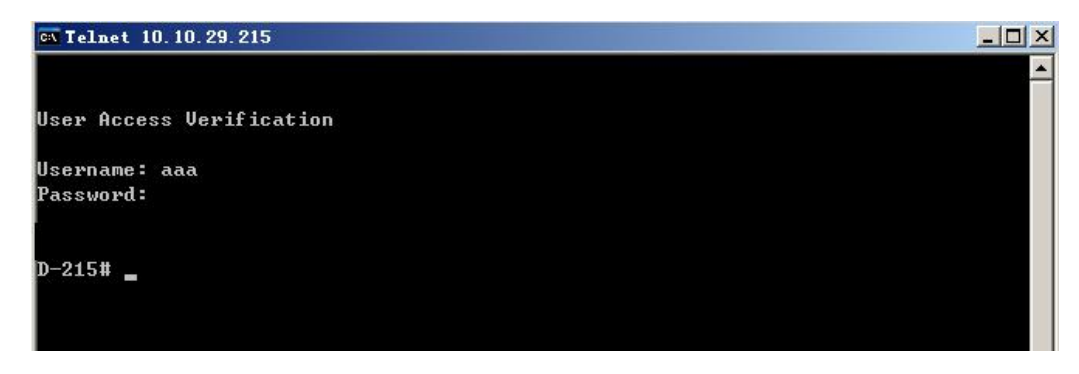

Figure 11-8 Telnet test

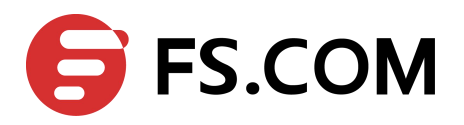

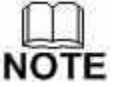

Don't forget to turn RADIUS authentication feature on.

Make sure the cables is linked correctly

You can use command to checking log messages if Switch can't do RADIUS authentication:

Switch# show logging buffer

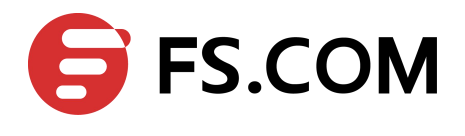

# **12** Configuring Tacacs+

### 12.1 Overview

Authentication verifies users before they are allowed access to the network and network services. System can use AAA authentication methods and Non-AAA authentication methods. TACACS+ Authentication is one of AAA authentication methods. TACACS+ is a distributed client/server system that secures networks against unauthorized access. TACACS+ is widely used protocol in network environments. It is commonly used for embedded network devices such as routers, modem servers, switches, etc. TACACS+ clients run on support routers and switches. Clients send authentication requests to a central TACACS+ server, which contains all user authentication and network service access information.

## 12.2 Topology

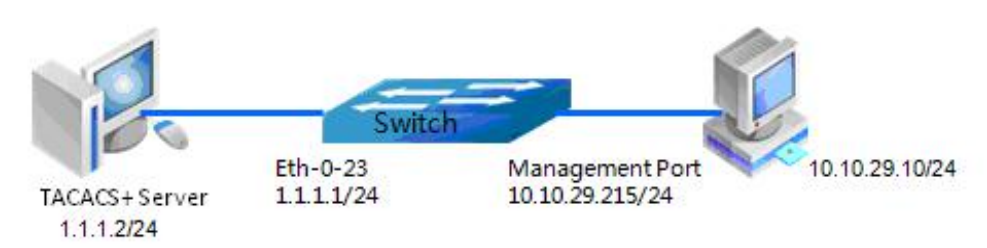

Figure 12-1 TACACS+ authentication application

Figure 12-1 is the networking topology for TACACS+ authentication functions. We need one Switch and two computers for this test.

One computer as TACACS+ server, it ip address of the eth0 interface is 1.1.1.2/24.

Switch has TACACS+ authentication function. The ip address of interface eth-0-23 is 1.1.1.1/24. The management ip address of switch is 10.10.29.215, management port(only in-band management port) is connected the PC for test login, PC's ip address is 10.10.29.10

## **12.3 Configuration Steps**

The following example shows how to configure TACACS+ as the security protocol for login authentication.

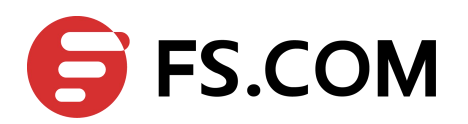

| Switch# configure terminal                                           | Enter the Configure mode                                                    |
|----------------------------------------------------------------------|-----------------------------------------------------------------------------|
| Switch(config)# aaa new-model                                        | Enable AAA on switch                                                        |
| Switch(config)# aaa authentication login tac-login tacacs-plus local | Configuration authentication login method list.<br>"tac-login" is the login |
| Switch(config)# tacacs-server host 1.1.1.2 port 123<br>key keyname   | Configuration TACACS+ server parameter                                      |
| Switch(config)# interface eth-0-23                                   | Enter the interface mode                                                    |
| Switch(config-if)# no switchport                                     | Change the port to L3 port                                                  |
| Switch(config-if)# ip address 1.1.1.1/24                             | Set ip address                                                              |
| Switch(config-if)# quit                                              | Exit the Interface Configure mode                                           |
| Switch(config)# line vty 0 7                                         | enter line configuration mode                                               |
| Switch(config-line)# login authentication tac-login                  | configuration line authentication                                           |
| Switch(config-line)# privilege level 4                               |                                                                             |
| Switch(config-line)# no line-password                                |                                                                             |

## 12.4 Configuration TACACS+ Server

- Step 1 Download TACACS+ server code, DEVEL.201105261843.tar.bz2.
- Step 2 Build the TACACS+ server.
- Step 3 Add username and password in configure file.

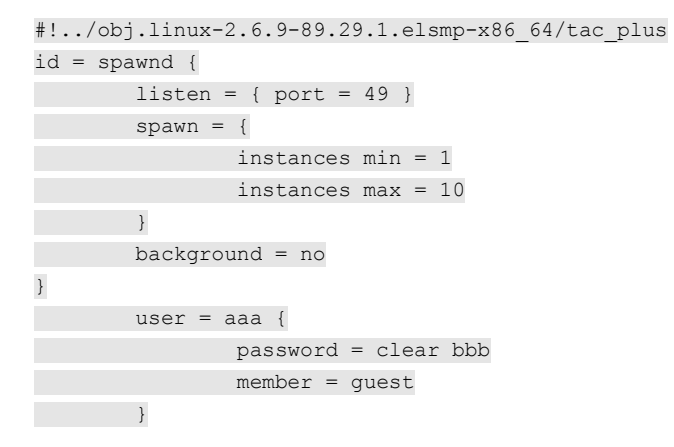

Step 4 Run TACACS+ server.

[disciple: ~]\$ ./tac\_plus ./tac\_plus.cfg.in -d 1

**Step 5** Use Ping command for test on PC

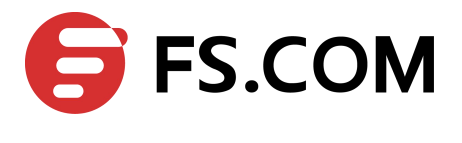

| C:\Documents and Settings\mac>ping 10.10.29.215      |
|------------------------------------------------------|
| Pinging 10.10.29.215 with 32 bytes of data:          |
| Reply from 10.10.29.215: bytes=32 time<1ms TTL=63    |
| Reply from 10.10.29.215: bytes=32 time<1ms TTL=63    |
| Reply from 10.10.29.215: bytes=32 time<1ms TTL=63    |
| Reply from 10.10.29.215: bytes=32 time<1ms TTL=63    |
| Ping statistics for 10.10.29.215:                    |
| Packets: Sent = 4, Received = 4, Lost = 0 (0% loss), |
| Approximate round trip times in milli-seconds:       |
| Minimum = Oms, Maximum = Oms, Average = Oms          |

Figure 12-2 Ping result

## 12.5 Validation

You can use command show authentication status in switch.

Switch# show aaa status

```
aaa stats:
Authentication enable
```

You can use command show keys in switch.

Switch#show aaa method-lists authentication

authen queue=AAA\_ML\_AUTHEN\_LOGIN Name = default state = ALIVE : local Name = tac-login state = ALIVE : tacacs-plus local

## 12.6 Display Results

#### **Telnet** output

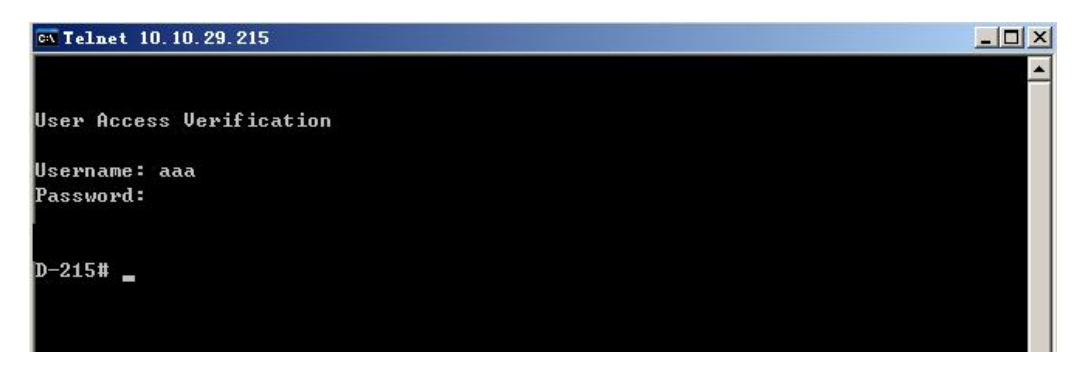

Figure 12-3 Telnet result

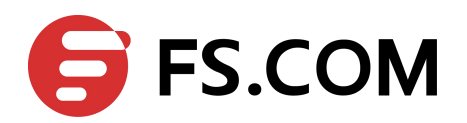

## **13** Configuring Port Isolate

#### 13.1 Overview

Port-isolation a security feature which is used to prevent from direct 12/13 communication among a set of ports.

It can provide a safer and more flexible network solutions by isolating the ports which in the same VLAN.

Generally, it's used as an access device for user isolation.

## 13.2 Topology

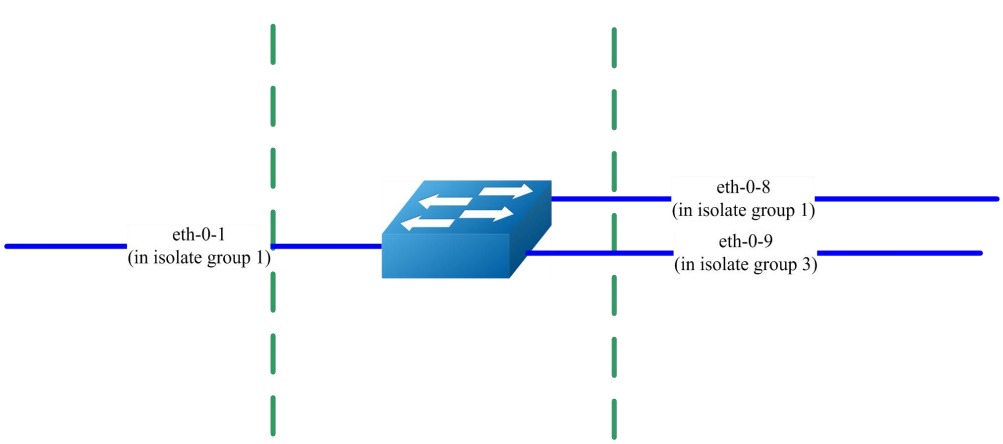

Figure 13-1 Basic topology for port-isolate

Port 1 and port 8 are in the same isolate group 1, they are isolated. So port1 can not communicate with port 8.

Port 9 is in a different isolate group 3, so port 9 can communicate with port 1 and port 8.

## 13.3 Configuration

Switch's configuration is as follow.

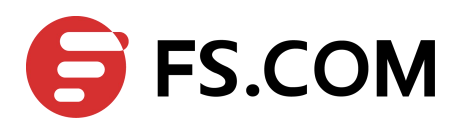

| Switch# configure terminal                 | Enter the Configure mode.                                                                                                    |
|--------------------------------------------|----------------------------------------------------------------------------------------------------|
| Switch(config)# port-isolate<br>mode l2    | Configure the port-isolate mode (User can also use command "port-isolate mode all" to isolate both bridged and routed packets). |
| Switch(config-if)# interface<br>eth-0-1    | Specify the interface (eth-0-1) to be configured and enter the Interface mode.                                                  |
| Switch(config-if)#<br>port-isolate group 1 | Configure interface to join isolate group 1                                                                                     |
| Switch(config-if)# exit                    | Exit the Interface mode and enter the Configure mode.                                                                           |
| Switch(config)# interface<br>eth-0-8       | Specify the interface (eth-0-8) to be configured and enter the Interface mode.                                                  |
| Switch(config-if)#<br>port-isolate group 1 | Configure interface to join isolate group 1                                                                                     |
| Switch(config-if)# exit                    | Exit the Interface mode and enter the Configure mode.                                                                           |
| Switch(config)# interface<br>eth-0-9       | Specify the interface (eth-0-9) to be configured and enter the Interface mode.                                                  |
| Switch(config-if)#<br>port-isolate group 3 | Configure interface to join isolate group 3                                                                                     |
| Switch(config-if)# exit                    | Exit the Interface mode and enter the Configure mode.                                                                           |
| Switch(config)# end                        | Return to the EXEC mode                                                                                                    |
| Switch# show port-isolate                  | Display the port-isolate configuration                                                                                          |

## 13.4 Validation

The result of show port-isolate is as follows.

switch# show port-isolate

| Port Isolate Groups:             |
|----------------------------------|
|                                  |
| Groups ID: 1<br>eth-0-1, eth-0-8 |
|                                  |
| Groups ID: 3                     |
| eth-0-9                          |
|                                  |
|                                  |

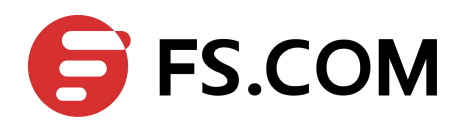

# 14 Configuring DDOS

#### 14.1 Overview

A denial-of-service attack (DoS attack) or distributed denial-of-service attack (DDoS attack) is an attempt to make a computer resource unavailable to its intended users. Although the means to carry out, motives for, and targets of a DoS attack may vary, it generally consists of the concerted efforts of a person or people to prevent an Internet site or service from functioning efficiently or at all, temporarily or indefinitely. Perpetrators of DoS attacks typically target sites or services hosted on high-profile web servers such as banks, credit card payment gateways, and even root nameservers. The term is generally used with regards to computer networks, but is not limited to this field, for example, it is also used in reference to CPU resource management.

DDoS prevent is a feature which can protect our switch from follow kinds of denial-of-service attack and intercept the attack packets.

ICMP flood - attackers overwhelms the victim with ICMP packets.

Smurf attack - attackers flood a target system via spoofed broadcast ping messages.

SYN flood - attackers send a succession of SYN requests to a target's system.

UDP flood - attackers send a large number of UDP packets to random ports on a remote host.

Fraggle attack - attackers send a large number of UDP echo traffic to IP broadcast addresses, all fake source address.

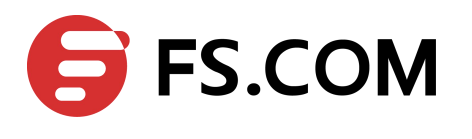

## 14.2 Topology

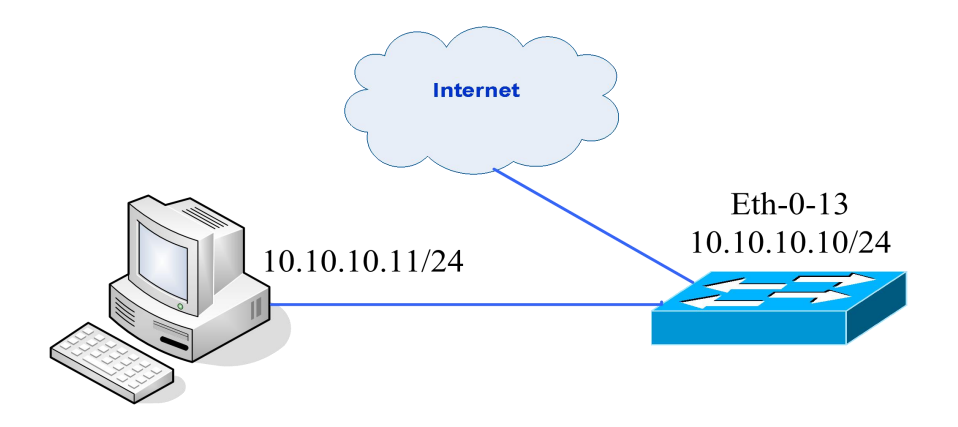

Figure 14-1 DDos prevent topology

## 14.3 Configuration

Switch's configuration is as follow.

#### Configuring resist ICMP flood attack

| Switch# configure terminal                        | Enter the Configure mode                                                                     |
|---------------------------------------------------|----------------------------------------------------------------------------------------------|
| Switch(config)# ip icmp intercept<br>maxcount 100 | Enable ICMP flood intercept and set the max received ICMP packet rate 100 packets pre second |
| Switch(config)# end                               | Return to the EXEC mode                                                                      |
| Switch# show ip-intercept config                  | Display the DDoS prevent configuration                                                       |

#### Configuring resist UDP flood attack

| Switch# configure terminal                       | Enter the Configure mode                                                                   |
|--------------------------------------------------|--------------------------------------------------------------------------------------------|
| Switch(config)# ip udp intercept<br>maxcount 100 | Enable UDP flood intercept and set the max received UDP packet rate 100 packets pre second |
| Switch(config)# end                              | Return to the EXEC mode                                                                    |
| Switch# show ip-intercept config                 | Display the DDoS prevent configuration                                                     |

#### **Configuring resist Smurf attack**

| Switch# configure terminal | Enter the Configure mode |
|----------------------------|--------------------------|
|----------------------------|--------------------------|

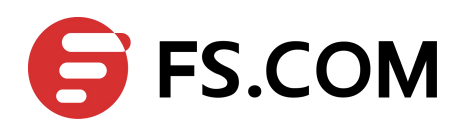

| Switch(config)# ip smurf intercept | Enable Smurf attack intercept          |
|------------------------------------|----------------------------------------|
| Switch(config)# end                | Return to the EXEC mode                |
| Switch# show ip-intercept config   | Display the DDoS prevent configuration |

#### Configuring resist SYN flood attack

| Switch# configure terminal                       | Enter the Configure mode                                                                   |
|--------------------------------------------------|--------------------------------------------------------------------------------------------|
| Switch(config)# ip tcp intercept<br>maxcount 100 | Enable SYN flood intercept and set the max received SYN packet rate 100 packets pre second |
| Switch(config)# end                              | Return to the EXEC mode                                                                    |
| Switch# show ip-intercept config                 | Display the DDoS prevent configuration                                                     |

#### **Configuring resist Fraggle attack**

| Switch# configure terminal           | Enter the Configure mode               |
|--------------------------------------|----------------------------------------|
| Switch(config)# ip fraggle intercept | Enable Fraggle attack intercept        |
| Switch(config)# end                  | Return to the EXEC mode                |
| Switch# show ip-intercept config     | Display the DDoS prevent configuration |

#### Configuring resist Small-packet attack

| Switch# configure terminal                             | Enter the Configure mode                                                                               |
|--------------------------------------------------------|----------------------------------------------------------------------------------------------------|
| Switch(config)# ip small-packet<br>intercept length 32 | Enable Small-packet attack intercept and set the received packet length is be more than or equal to 32 |
| Switch(config)# end                                    | Return to the EXEC mode                                                                                |
| Switch# show ip-intercept config                       | Display the DDoS prevent configuration                                                                 |

#### Configuring packet same IP intercept

| Switch# configure terminal        | Enter the Configure mode                                |  |
|-----------------------------------|---------------------------------------------------------|--|
| Switch(config)# ip ipeq intercept | Enable packet source IP equals destination IP intercept |  |
| Switch(config)# end               | Return to the EXEC mode                                 |  |
| Switch# show ip-intercept config  | Display the DDoS prevent configuration                  |  |

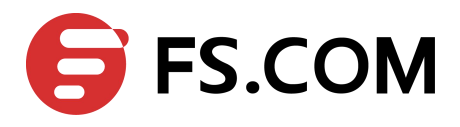

#### Configuring packet same MAC intercept

| Switch# configure terminal         | Enter the Configure mode                                  |  |
|------------------------------------|-----------------------------------------------------------|--|
| Switch(config)# ip maceq intercept | Enable packet source MAC equals destination MAC intercept |  |
| Switch(config)# end                | Return to the EXEC mode                                   |  |
| Switch# show ip-intercept config   | Display the DDoS prevent configuration                    |  |

## 14.4 Validation

#### Switch# show ip-intercept config

| Current DDoS Prevent configuration | on:      |                  |
|------------------------------------|----------|------------------|
|                                    |          |                  |
| ICMP Flood Intercept               | :Enable  | Maxcount:100     |
| UDP Flood Intercept                | :Enable  | Maxcount:100     |
| SYN Flood Intercept                | :Enable  | Maxcount:100     |
| Small-packet Attack Intercept      | :Enable  | Packet Length:32 |
| Sumrf Attack Intercept             | :Enable  |                  |
| Fraggle Attack Intercept           | :Disable |                  |
| MAC Equal Intercept                | :Enable  |                  |
| IP Equal Intercept                 | :Enable  |                  |

#### Switch# show ip-intercept statistics

Current DDoS Prevent statistics:

|        |                                    | === | === |
|--------|------------------------------------|-----|-----|
| Resist | Small-packet Attack packets number | :   | 65  |
| Resist | ICMP Flood packets number          | :   | 0   |
| Resist | Smurf Attack packets number        | :   | 0   |
| Resist | SYN Flood packets number           | :   | 0   |
| Resist | UDP Flood packets number           | :   | 0   |

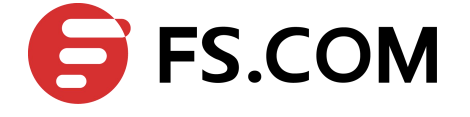

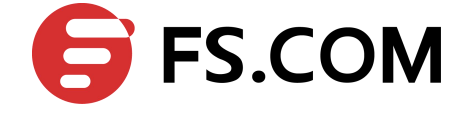

# **15** Configuring Key Chain

## 15.1 Overview

Keychain is a common method of authentication to configure shared secrets on all the entities, which exchange secrets such as keys before establishing trust with each other. Routing protocols and network applications often use this authentication to enhance security while communicating with peers.

The keychain by itself has no relevance; therefore, it must be used by an application that needs to communicate by using the keys (for authentication) with its peers. The keychain provides a secure mechanism to handle the keys and rollover based on the lifetime.

If you are using keys as the security method, you must specify the lifetime for the keys and change the keys on a regular basis when they expire. To maintain stability, each party must be able to store and use more than one key for an application at the same time. A keychain is a sequence of keys that are collectively managed for authenticating the same peer, peer group, or both. Keychain groups a sequence of keys together under a keychain and associates each key in the keychain with a lifetime.

## **15.2 Configurations**

#### Configure the keychain

| Switch# configure terminal                                                | Enter the Configure mode                                                                             |  |  |  |
|---------------------------------------------------------------------------|----------------------------------------------------------------------------------------------------|--|--|--|
| Switch(config)# key chain test                                            | Create a keychain named test and enter Keychain<br>Configure mode                                    |  |  |  |
| Switch(config-keychain)# key 1                                            | Configure a key with ID 1 and enter Key Configure mode                                               |  |  |  |
| Switch(config-keychain-key)# key-string<br>##test_keystring_1##           | Configure key string                                                                                 |  |  |  |
| Switch(config-keychain-key)# accept-lifetime<br>0:0:1 1 jan 2012 infinite | Specifies the set time period during which an authentication key on a keychain is valid to be accept |  |  |  |
| Switch(config-keychain)# key 2                                            | Configure a key with ID 2 and enter Key Configure mode                                               |  |  |  |
| Switch(config-keychain-key)# key-string<br>##test_keystring_2##           | Configure key string                                                                                 |  |  |  |

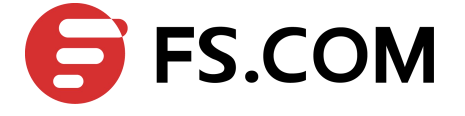

Switch(config-keychain-key)# send-lifetime 0:0:1 2 jan 2012 infinite

Specifies the set time period during which an authentication key on a keychain is valid to be sent

## **15.3 Validation**

To display the keychain configuration, use the command **show key chain** in the privileged EXEC mode.

Switch# show key chain

| key chain test:                                                                              |
|----------------------------------------------------------------------------------------------|
| <pre>key 1 text "key-string ##test_keystring_1##"</pre>                                      |
| accept-lifetime <00:00:01 Jan 01 2012> - <infinite></infinite>                               |
| <pre>send-lifetime <always valid=""> - <always valid=""> [valid now]</always></always></pre> |
| <pre>key 2 text "key-string ##test_keystring_2##"</pre>                                      |
| accept-lifetime <always valid=""> - <always valid=""> [valid now</always></always>           |
| send-lifetime <00:00:01 Jan 02 2012> - <infinite></infinite>                                 |